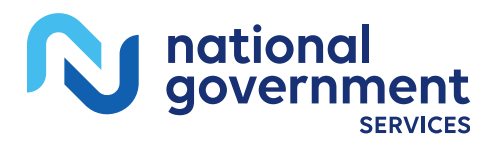

# PC-ACE Quick Reference Guide for Part B Providers

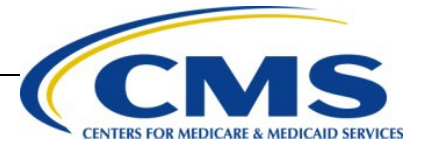

# Table of Contents

| Section 1 - Getting Started Using PC-ACE                                 | 5  |
|--------------------------------------------------------------------------|----|
| Minimum System Requirements                                              | 5  |
| PC-ACE Part B Full Install Instructions                                  | 5  |
| PC-ACE Part B Upgrade Instructions                                       | 6  |
| Logging Into PC-ACE for the First Time                                   | 7  |
| Online Help Feature                                                      | 8  |
| Section 2 - Reference File Maintenance                                   | 8  |
| Patient Setup                                                            | 9  |
| Payer Setup                                                              | 11 |
| Medicare Solo Provider Setup                                             | 13 |
| Group Record Setup for Medicare                                          | 15 |
| Individual Group Member Record Setup for Medicare                        | 17 |
| Submitter Setup                                                          | 18 |
| General Tab                                                              | 19 |
| Referring Physician Setup                                                | 19 |
| Facility Setup                                                           | 20 |
| Charges Master Setup (Optional)                                          | 21 |
| Charges Master Information                                               | 22 |
| Section 3 - Claims Entry                                                 | 23 |
| Entering Claim Data                                                      | 24 |
| Section 4 - Additional Claim Features                                    | 34 |
| Copying Claims                                                           | 34 |
| Reactivating Individual Previously Transmitted Claims                    | 34 |
| Claim Import Function                                                    | 36 |
| PC-ACE ANSI 837 Claim Import Capability (Importing ANSI 837 Claim Files) |    |
| Processing Reactivated or Imported Claims                                | 40 |
| Reactivating an Entire Batch of Claims                                   | 43 |
| Section 5 - Prepare Claims Function                                      | 43 |
| Section 6 - Transmission Process                                         | 45 |
| Network Service Vendor                                                   | 45 |
|                                                                          |    |

| Transmission Reports                                                                                                    |                                  |
|----------------------------------------------------------------------------------------------------|----------------------------------|
| Importing and Reading the 999 and 277CA Reports                                                                                                    |                                  |
| Appendix A: Adjusting Archived Reports Settings                                                                                                    |                                  |
| Appendix B: Setting up Shortcuts for File Locations                                                                                                    |                                  |
| Appendix C: Troubleshooting                                                                                                    |                                  |
|                                                                                                    |                                  |
| Section 7 - How to Backup PC-ACE Claims Processing Sy                                                                                                   | stem53                           |
| Section 7 - How to Backup PC-ACE Claims Processing Sy<br>Section 8 - Additional Features                                                                | stem53<br>55                     |
| Section 7 - How to Backup PC-ACE Claims Processing Sy<br>Section 8 - Additional Features<br>Archiving Claims                                            | /stem53<br>55<br>                |
| Section 7 - How to Backup PC-ACE Claims Processing Sy<br>Section 8 - Additional Features<br>Archiving Claims<br>Transferring PC-ACE to Another Computer | 2 <b>stem53</b><br><b>55</b><br> |

# Section 1 - Getting Started Using PC-ACE

This guide is to be used to assist in setting up PC-ACE for Medicare A/B claim submission to National Government Service (NGS).

### Minimum System Requirements

- SVGA monitor resolution (800 x 600)
- Windows 10, Windows 8.1, Windows 7 or Vista operating system
- Adobe Acrobat Reader Version 4.0 or later (for overlaid claim printing)

**Note:** When the Windows "Large Fonts" display setting is enabled, the screen resolution must be  $1024 \times 768$  or higher. The CMS-1500 claim form will not display properly at lower screen resolutions.

### PC-ACE Part B Full Install Instructions

Note: These instructions are designed for use with Microsoft's Edge, Google Chrome or Firefox. The use of other browsers is not supported by the NGS EDI Help Desk.

Steps 1–7 only need to be completed if you initiate the install from the NGS website home page.

- 1. Open an Internet browser and go to https://www.NGSMedicare.com.
- 2. Select Accept when presented with the Attestation page.
- 3. On the NGS landing page, select your line of business and state then select Enter.
- 4. Select **RESOURCES** dropdown at the top of the web page.
- 5. Select EDI Solutions.
- 6. Select EDI Software PC-ACE then select Download PC-ACE to download the software.
- 7. On the **PC-ACE Download** form, complete all required fields marked with an asterisk (\*).
- 8. Under Select Your Download Below, select the radio button option for PC-ACE Full Installation Version X.XX (Institutional and Professional) PC-ACE users.
- 9. Select the Submit Request button.
- 10. Please note the installation password NGSMAC1 at the top of the page.
- 11. Once you have noted the installation password, select the **Download** button to start the download.
- 12. A message will appear: 'What do you want to do with PC-ACE Setup?'. Select Save as.
- 13. On the left side of the 'Save As' dialogue box, select the Desktop button to save the file to your desktop, then select Save.
  Note: If you are using Windows 7 or 8, the buttons on the left may not be present. If this is the case, please select Desktop from the Save As: dropdown box.
  Note: NGS does not support the installation of PC-ACE on a network. The file will begin to download to your desktop.
- 14. A message will appear: 'Download complete'—close the download dialogue box and minimize your Internet browser in preparation for step 17.
- 15. Launch the **setup.zip icon**; your unzip wizard should open. **Note:** Since unzip utilities vary, you are responsible for getting this file unzipped to your desktop. Please follow the instructions for your unzip utility.
- 16. Double Click **setup.exe** icon on your desktop, which will open the file.

- 17. The Wise Installation Wizard will begin.
- 18. Installation code is NGSMAC1.
- 19. At the Welcome window, select Next.
- 20. At the Drive Selection window, select Next.
- 21. At the Start Installation window, select Next.
- 22. Follow the online instructions until **Finish** is selected.
- 23. To access PC-ACE, select the **PCACE icon** and enter the default user ID **SYSADMIN** and the password **SYSADMIN**.
- 24. We recommend downloading additional material to assist you with PC-ACE. After the software is successfully downloaded, revisit the EDI Software web page for available documentation.

# PC-ACE Part B Upgrade Instructions

**Please Note:** Prior to performing this upgrade it is recommended that a backup of your current version of PC-ACE is performed. If the version of PC-ACE currently installed is more than two versions behind the available version with NGS, please upgrade as soon as possible.

Note: These instructions are designed for use with Microsoft's Edge, Google Chrome or Firefox. The use of other browsers is not supported by the NGS EDI Help Desk.

- 1. Open an Internet browser and go to https://www.NGSMedicare.com.
- 2. Select Accept when presented with the Attestation page.
- 3. On the NGS landing page, select your line of business and state then select Enter.
- 4. Select **RESOURCES** dropdown at the top of the web page.
- 5. Select EDI Solutions.
- 6. Select EDI Software PC-ACE then Download PC-ACE to download the software.
- 7. On the **PC-ACE Download** form, complete all required fields marked with an asterisk (\*).
- 8. Under Select Your Download Below, select the radio button option for PC-ACE Upgrade (Institutional and Professional) PC-ACE users Version X.XX.
- 9. Select Submit Request button.
- 10. Please note the installation password **NGSMAC1** at the top of the web page.
- 11. Once you have noted the installation code, select the **Download** button to start the download.
- 12. A message will appear: Do you want to open or save this file? Select Save
- 13. On the left side of the Save In dialogue box, select the Desktop button to save the file to your desktop, then select Save. Note: If you are using Windows 7 or 8, the buttons on the left may not be present. If this is the case please select Desktop from the Save in: dropdown box. Note: We do not support the installation of PC-ACE on a network.
- 14. The file will begin to download to your desktop.
- 15. A message will appear: **Download complete**. Close the download dialogue box and **minimize** your Internet browser in preparation for step 16.
- 16. Launch **pcaceup.zip**; your unzip wizard should open. **Note:** Since unzip utilities vary, you are responsible for getting this file unzipped to your desktop. Please follow the instructions for your unzip utility.
- 17. Double Click **pcaceup.exe** icon on your desktop.
- 18. The Wise Installation Wizard will begin.
- 19. Installation code is NGSMAC1, (not case sensitive) and select OK.

- 20. A message will appear asking if a system backup has been performed.
  - a. If the answer is **yes**, select **Yes** to proceed with the update
    - b. If the answer is **No**, make a backup as follows:
      - Select the No button, and then click the OK button in the Update Cancellation Notice window; the installation wizard will close
      - Launch PC-ACE and, on the main toolbar, select the System Utilities button (last button on the right)
      - On the **Backup/Restore** tab, select the **Backup** sub tab
      - If there is a path to your normal backup folder in the Destination Drive or Folder field, select the Start Backup button and proceed as you normally do for a backup, then return to step 4
      - If the Destination Drive or Folder field is empty, select the small button to the right of that field (has 3 dots on it), browse to the folder you wish to save your backup to and select the Open button, then select the Start Backup button
      - In the Confirm window, select the OK button; wait while the backup completes
      - After the backup completes, an **Information** window will appear stating that your backup has completed successfully; select the **OK** button.
      - Close PC-ACE and return to step 12.
- 21. Follow the online instructions until **Finish** is selected.
- 22. The **PC-ACE Backup Reminder** dialogue box will appear advising that the update was completed successfully. It will also recommend that you make a new backup of PC-ACE now that it has been upgraded to the current version (you should perform this backup **after** you have confirmed that you can open a claim and/or a patient file without receiving an error message); select **OK**.
- 23. To access PC-ACE, select the **PCACE** icon and enter the default user ID **SYSADMIN** and the password **SYSADMIN**.
- 24. We recommend downloading additional material to assist you with PC-ACE. After the software has been successfully downloaded, revisit the EDI Software webpage for available documentation.

### Logging Into PC-ACE for the First Time

1. Upon installation of the PC-ACE software, from the Desktop click on the **PC-ACE** icon to open the software (Figure 1).

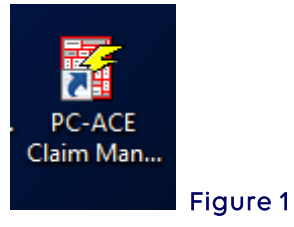

2. Enter **"SYSADMIN"** in the **User ID** and **Password** fields in the **Sign On** box and select **OK** (Figure 2).

| Sign On           |
|-------------------|
| User ID: SYSADMIN |
| Password: ******  |
| Cancel            |

Important: If concerned about controlling User access, the default User's password can be changed under Security and Maintenance. For instructions on changing User access, please use the PC-ACE User's Manual for instructions on setting up individual users. Note: NGS is unable to change, modify or reset any individual passwords once they have been setup in your PC-ACE software.

### **Online Help Feature**

The PC-ACE program has an online help feature that can be accessed from the PC-ACE Claims Processing System main menu.

1. Select Help, and then select Help Topics (Figure 3).

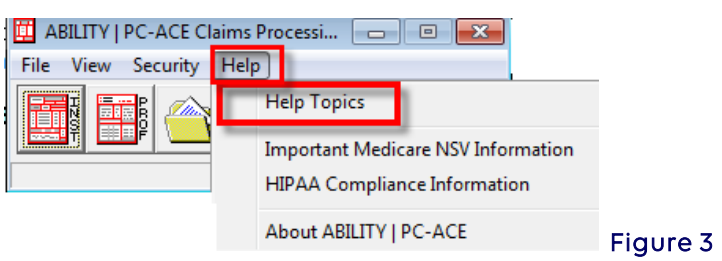

- 2. Select the Index tab (Figure 4).
  - a. To search for a particular subject, type a few letters of the word.
  - b. Select the index entry to be reviewed, and select Display. That portion of the topic will appear. Review or Print the information.

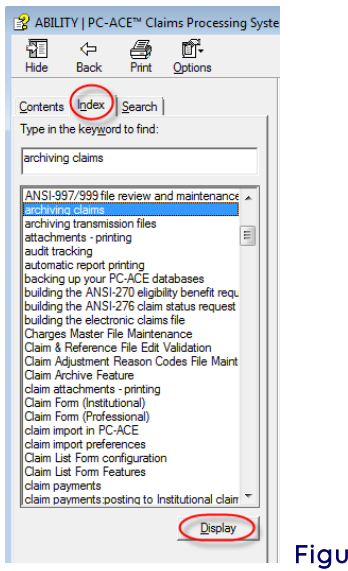

#### Figure 4

# Section 2 - Reference File Maintenance

Reference File Maintenance records must be completed in order to begin utilizing the PC-ACE Software.

1. Select the **Reference File Maintenance** folder (yellow folder) (Figure 5).

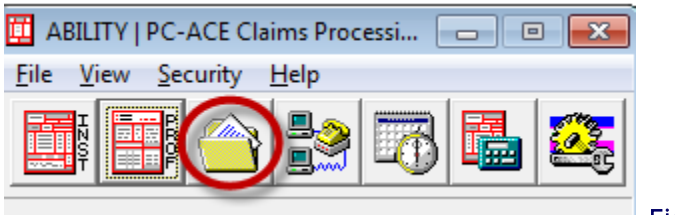

#### Figure 5

### Patient Setup

The **Patient** tab allows the addition and maintenance of patient information, including the patient's primary and secondary insured details.

- The setup of the Patient's information is **optional**. The patient information will not be accessible during claim entry or claim import if the patient database is not set up.
- The **complete patient list** will be accessible during **claim entry** using the variable-list lookup feature if the patient record is set up. When a patient is selected from the lookup list during claim entry, all applicable patient information will **auto populate** to the **appropriate claim form fields**.
- Once the patients are added, the Patient tab provides a convenient **Sort By** selection that quickly sorts the patient list by **Patient PCN** or **Patient Name** under the List Filter Options (Figure 6). (Use the F1 function key for more information).

| Ē | Reference File Ma       | intenance                     |             |    |            |      |               | 1        |
|---|-------------------------|-------------------------------|-------------|----|------------|------|---------------|----------|
| F | ile View Reports        |                               |             |    |            |      |               |          |
|   | Patient Payer Prov      | ider (Inst)   Provider (Prof) | Codes/Misc  |    |            |      |               |          |
|   | PCN                     | Last Name                     | First Name  | MI | DOB        | LOB  | ▲             |          |
|   | D0EJN9900000A           | DOE                           | JOHN        | L  | 03/17/1956 | MCA/ |               |          |
|   |                         |                               |             |    |            |      |               |          |
|   |                         |                               |             |    |            |      |               |          |
|   |                         |                               |             |    |            |      |               |          |
|   |                         |                               |             |    |            |      |               |          |
|   |                         |                               |             |    |            |      |               |          |
|   | Sort By: 💿 Patient      | PCN C Patient Name            |             |    |            |      |               |          |
|   | List Filter Options     |                               |             |    |            |      |               |          |
|   | Show all patients       | s (no filter applied)         |             |    |            |      |               |          |
|   | C Filter list to includ | de Patient PCNs starting wi   | th          |    |            |      |               |          |
|   | C Filter list to includ | de Patient Names starting v   | vith        | _  |            |      |               |          |
|   |                         |                               |             |    |            |      |               |          |
|   | <u>N</u> ew <u>V</u> i  | ew/Update <u>D</u> elete      | Plan of Car | е  |            |      | <u>C</u> lose |          |
| - |                         |                               |             |    |            |      |               | Figure 6 |

- A number of fields on the Patient/Insured Information tabs support data entry via **fixedlist** or **variable-list lookups**. These **lookup lists** are accessed by **right-clicking** the mouse in the field or pressing the **F2** key in the field.
- Helpful fly hover-over hints are also available for many fields by left-clicking in a field or hover the mouse over the field.
- 1. To add a new patient record, click the **New** button (Figure 7).

| Reference File Mai                                                                                | ntenance                                                                                                |            |    |            |      |    |     |  |
|---------------------------------------------------------------------------------------------------|----------------------------------------------------------------------------------------------------|------------|----|------------|------|----|-----|--|
| e View Reports                                                                                    |                                                                                                    |            |    |            |      |    |     |  |
| Patient Payer Provi                                                                               | ider (Inst)   Provider (Prof)                                                                           | Codes/Misc |    |            |      |    |     |  |
| PCN                                                                                               | Last Name                                                                                               | First Name | MI | DOB        | LOB  |    |     |  |
| SMITHJN99000000A                                                                                  | SMITH                                                                                                   | JOHN       | L  | 03/17/1956 | СОМ/ |    |     |  |
|                                                                                                   |                                                                                                    |            |    |            |      |    |     |  |
|                                                                                                   |                                                                                                    |            |    |            |      |    |     |  |
|                                                                                                   |                                                                                                    |            |    |            |      |    |     |  |
|                                                                                                   |                                                                                                    |            |    |            |      |    |     |  |
|                                                                                                   |                                                                                                    |            |    |            |      |    | -   |  |
| Sort By: ( Patient                                                                                | PCN C Patient Name                                                                                      |            |    |            |      |    |     |  |
|                                                                                                   |                                                                                                    |            |    |            |      |    |     |  |
| List Filter Options                                                                               |                                                                                                    |            |    |            |      |    | II  |  |
| List Filter Options                                                                               | (no filter applied)                                                                                     |            |    |            |      |    |     |  |
| List Filter Options     G Show all patients     Filter list to include                            | ; (no filter applied)<br>le Patient PCNs starting wit                                                   | h          |    |            |      |    |     |  |
| List Filter Options     Show all patients     Filter list to includ     Eiter list to includ      | : (no filter applied)<br>Je Patient PCNs starting wit<br>le Patient Names starting w                    | h          | -  |            |      |    |     |  |
| List Filter Options<br>Show all patients<br>Filter list to includ<br>Filter list to includ        | : (no filter applied)<br>Je Patient PCNs starting wit<br>Ie Patient Names starting w                    | h          |    |            |      |    |     |  |
| List Filter Options<br>Show all patients<br>Filter list to includ<br>Filter list to includ<br>New | s (no filter applied)<br>Je Patient PCNs starting wit<br>Je Patient Names starting w<br>w/Update Delete | h          |    |            |      | C) | ose |  |

- 2. Enter the Patient Information on the following tabs (Figure 8):
  - **General Information** general patient information such as the patient's name, address, birthdate, and various status flags.
  - **Extended Info** extended patient information such as information on the patient's primary Provider ID.
  - **Primary Insured** payer, insured, and employer information for the primary Institutional payer(s).
  - **Secondary Insured** insured information for the secondary institutional payer(s).

| • | <b>Tertiary Insured</b> | - insured | information | for the tertiary | <sup>,</sup> institutional | payer(s) |
|---|-------------------------|-----------|-------------|------------------|----------------------------|----------|
|---|-------------------------|-----------|-------------|------------------|----------------------------|----------|

| Patient Information |               |                                                     |
|---------------------|---------------|-----------------------------------------------------|
| General Information | Extended Info | ured (Inst Primary Insured (Prof) Secondary Insured |
| Last Name           | First Name    | MI Gen Patient Control No (PCN) to                  |
| 1                   |               |                                                     |
| Patient Address     |               | Patient Status                                      |
| Address             |               | Active Patient Y Discharge Status                   |
|                     |               | Sex Death Ind                                       |
| City                | State Zip     | DOB _/_/_ DOD _/_/                                  |
|                     |               | Marital Status Signature On File                    |
| Country Phone       |               | Employment Status Release of Info                   |
|                     |               | Student Status ROI Date _/_/                        |
| Notes               |               | CBSA Code                                           |
|                     | -             |                                                     |
|                     |               | -                                                   |
| <u> </u>            |               |                                                     |
|                     |               | <u>S</u> ave <u>C</u> ancel                         |
|                     |               |                                                     |

3. After completing data entry on the Patient Information form, click the **Save** button to save and exit the form (Figure 9).

| Patient Information                           |                         |                                                                                                    | ×                                                                                   |        |
|-----------------------------------------------|-------------------------|----------------------------------------------------------------------------------------------------|-------------------------------------------------------------------------------------|--------|
| General Information Exten                     | ded Info   Primary Ins  | ured (Inst)   Primary Insured (Prof                                                                                                 | ) Secondary Insured                                                                 |        |
| Last Name<br>SMITH                            | First Name<br>JOHN      | MI Gen Patient Cont                                                                                                    | rol No (PCN) 10000004                                                               |        |
| Patient Address<br>Address<br>THOSPITAL DRIVE | State Zip<br> NY  10535 | Patient Status<br>Active Patient Y<br>Sex M<br>DOB 03/17/1956<br>Marital Status<br>Employment Status<br>Student Status<br>CBSA Code | Discharge Status Death Ind DDD  Signature On File Release of Info ROI Date ROI Date |        |
|                                               | 2                       |                                                                                                    |                                                                                     | Figure |
|                                               |                         |                                                                                                    | Save Cancel                                                                         | ,      |

4. During the patient save operation, an edit validation process is performed on all

patient record fields. If no edit validation errors occur, no further correction is needed and the patient record will be saved.

When edit validation errors occur, double-click the first error message to jump to the corresponding field. Several **Save** attempts may be required when there are multiple errors to correct and save a "clean" patient record (Figure 10).

| Patient Informatio                           | n                                                              |                                                        |                                     | ×              |          |
|----------------------------------------------|----------------------------------------------------------------|--------------------------------------------------------|-------------------------------------|----------------|----------|
| General Information                          | Extended Info Primary Ins                                      | ured (Inst) Primary Insure                             | d (Prof)   Secondary Insi           | ured 💶         |          |
| Last Name<br>SMITH                           | First Name<br>JOHN                                             | MI Gen Patier                                          | nt Control No (PCN)<br>HJN99000000A | - 🔟            |          |
| Patient Address<br>Address<br>1 HOSPITAL DRI | VE                                                             | Patient Status<br>Active Patient<br>Sex                | Y Discharge Status                  |                |          |
| City Edit Val                                | idation Errors List<br>atient Sex Code Is Req                  | uired                                                  | /ie<br>ie<br>//                     |                |          |
|                                              | Double-click error to jump to<br>X Indicates that error must I | the corresponding field.<br>be corrected before saving |                                     | <u>C</u> ancel | Figure 1 |

### Payer Setup

The payer information for Medicare is already present in the PC-ACE software by default. Add **additional** Payer records for **other** lines of business to include these payers on newly entered claims.

- 1. To set up additional payers, select the **Payer** tab. (Figure 11).
- 2. Select **New** to open the payer information screen.

| 🖽 R        | eference         | File Ma   | intenance                                |       |           |       |          |
|------------|------------------|-----------|------------------------------------------|-------|-----------|-------|----------|
| File       | View Repo        | orts      |                                          |       |           |       |          |
| Pati       | ent Payer        | Provid    | er (Inst)   Provider (Prof)   Codes/Misc |       |           |       |          |
| Pa         | yer ID           | LOB       | Description                              | State | Usage     |       | <u> </u> |
| 00         | 320              | MCA       | MEDICARE PART A - MN (LEGACY)            |       | Inst Only |       |          |
| 00         | 951              | MCB       | MEDICARE PART B - WI (LEGACY)            |       | Prof Only |       |          |
| 00         | 952              | MCB       | MEDICARE PART B - IL (LEGACY)            |       | Prof Only |       |          |
| 00         | 954              | MCB       | MEDICARE PART B - MN (LEGACY)            |       | Prof Only |       |          |
| 06         | DO1              | MCA       | MEDICARE PART A - WI & HHH-A             |       | Inst Only |       |          |
| 06         | D14              | MCA       | MEDICARE HHH-A - CA                      |       | Inst Only |       |          |
|            |                  |           |                                          |       |           |       | ✓        |
| <u>S</u> c | ort By: 💿 F      | Payer ID  | C Payer Description C Payer LOB C Payer  | State |           |       |          |
| E L        | ist Filter Opti  | ons       |                                          |       |           |       |          |
| (          | Show all p       | payers (n | o filter applied)                        |       |           |       |          |
| 0          | Filter list to   | o include | Payer IDs starting with                  |       |           |       |          |
| (          | ) Filter list to | o include | Payer Names starting with or contain     | ng 🗌  |           | Apply |          |
|            | <u>N</u> ew      | ⊻iev      | v/Update Copy Delete                     |       |           |       |          |

Figure 11

3. Enter the new payer's information taking advantage of the built-in lookups where possible by pressing the **F2** key or right-clicking the mouse in the fields highlighted below (Figure 12).

| Payer Information Payer ID LOB Receiver ID             | ISA08 Override           |
|--------------------------------------------------------|--------------------------|
| Full Description Address & Contact Information Address | Flags<br>Source<br>Media |
| City State Zip                                         | Usage                    |
| PrintLink Matching Descriptions                        | Save Cancel              |

Figure 12

4. The **Payer Information** window will be displayed. Enter all the appropriate information in the highlighted in the following fields.

Use the mouse to click into a field or press the **<Tab>** button to progress through the form. Complete the following information (Figure 13):

| ayer Information                                                          |                                   |              |
|---------------------------------------------------------------------------|-----------------------------------|--------------|
| Payer ID LOB Receiver ID<br>06111 COM UID Description                     | ISA08 Override                    | <b>*</b>     |
| Address & Contact Information Address City City Contact Name Contact Name | Flags<br>Source<br>Media<br>Usage | CI<br>E<br>B |
| Phone         Ext         Fax           []         []         []          |                                   |              |
| PrintLink Matching Descriptions                                           | Save                              | Cancel       |

| Payer ID         | Enter the Other Payers National Identification number.<br>If unknown, enter a value of choice as this is a required field<br>Examples:<br>9999BSCB for Blue Cross and Blue Shield<br>8888AETNA for Aetna<br>7777MC for Medicaid |
|------------------|----------------------------------------------------------------------------------------------------|
| LOB              | F2 or right click in this field and <b>select</b> the LOB for the desired Payer                                                                                                    |
| Full Description | Enter the <b>Company name</b>                                                                                                    |
| Source           | F2 or right click in this field and select the corresponding Payer source                                                                                                    |
|                  |                                                                                                    |

- 5. All other fields should remain blank and select Save.
- 6. Repeat the relevant steps to create additional Payer records as needed.
- 7. Click **Close** when finished (Figure 14).

| Reference F                                                                      | ile Maii<br>orts        | ntenance                                         |       |           |  | J           |    |   |
|----------------------------------------------------------------------------------|-------------------------|--------------------------------------------------|-------|-----------|--|-------------|----|---|
| Patient Payer                                                                    | Provid                  | der (Inst) Provider (Prof) Codes/Misc            |       |           |  |             |    |   |
| Payer ID                                                                         | LOB                     | Description                                      | State | Usage     |  |             |    |   |
| 19003                                                                            | MCB                     | DME MAC JURISDICTION D                           |       | Prof Only |  |             |    |   |
| 5555GAP                                                                          | GAP                     | MEDIGAP                                          |       | Prof Only |  |             |    |   |
| 6666AARP                                                                         | СОМ                     | AARP                                             |       |           |  |             |    |   |
| 7777MC                                                                           | MCD                     | COBCOMMERCIAL                                    |       | Inst Only |  |             |    |   |
| 8888AETNA                                                                        | СОМ                     | COMMERICAL                                       |       |           |  |             |    |   |
| 9999BCBS                                                                         | BC                      | BLUE CROSS AND BLUE SHIELD                       |       | Inst Only |  |             |    |   |
| Sott By: © Payer ID C Payer Description C Payer LOB C Payer State                |                         |                                                  |       |           |  |             |    |   |
| <ul> <li>List Filter Upi</li> <li>Show all</li> <li>C Filter list</li> </ul>     | payers (i<br>to includi | no filter applied)<br>le Paver IDs starting with |       |           |  |             |    |   |
| C Filter list to include Payer Names starting with or containing Apply Figure 14 |                         |                                                  |       |           |  |             |    |   |
| New                                                                              | ⊻ie                     | w/Update C <u>o</u> py <u>D</u> elete            |       |           |  | <u>C</u> lo | se | 5 |

### Medicare Solo Provider Setup

To set up an individual provider number electronically, set up must be in a ten-digit format for the NPI.

**Note:** Instructions for group provider and individual group members set up in the next section.

1. From the **PC-ACE Claims Processing System** main menu select **Reference File Maintenance** (yellow folder) (Figure 15).

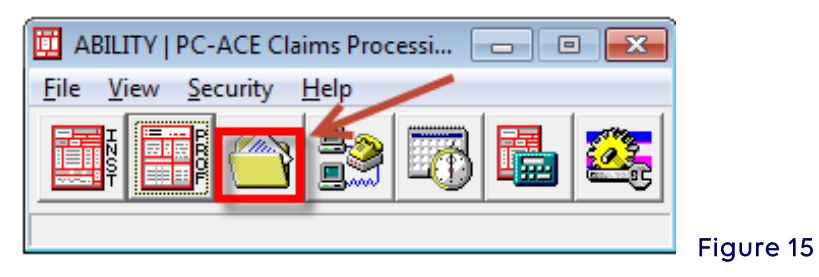

2. Select Provider (Prof) tab (Figure 16).

| 🗰 Refe   | rence F       | ile Maintenance                    |                      |                |                  |             |           |
|----------|---------------|------------------------------------|----------------------|----------------|------------------|-------------|-----------|
| File Vie | w Repo        | rts                                |                      |                |                  |             |           |
| Patient  | Payer         | Provider (Inst) Provider (Prof)    | Codes/Misc           |                |                  |             |           |
| LOB      | Туре          | Provider/Group Name                | Provider ID          | Payer ID       | Provider NPI     | Group Label | Tag Tax 🔨 |
|          |               |                                    |                      |                |                  |             |           |
|          |               |                                    |                      |                |                  |             |           |
|          |               |                                    |                      |                |                  |             |           |
|          |               |                                    |                      |                |                  |             |           |
|          |               |                                    |                      |                |                  |             | -         |
| Sort B   | y: CL         | OB C Type C Provider/Gro           | up Name 🔎 Provi      | ider ID 🔿 (    | Group Label      | Tag         |           |
| List F   | ilter Optio   | ins                                |                      |                |                  |             |           |
| • •      | show all p    | roviders (no filter applied) 🛛 🔿 S | how only providers a | associated wit | h selected provi | der         |           |
| C F      | ilter list to | include Provider IDs starting with |                      |                |                  |             |           |
| C F      | ilter list to | include Provider Names starting v  | <i>i</i> ith         |                |                  |             |           |
|          | _             |                                    | 1                    |                |                  |             |           |
| <u>L</u> | lew           | View/Update Delete                 |                      |                |                  |             |           |
|          |               |                                    |                      |                |                  |             |           |

- 3. Select New.
- 4. Enter the following information: (Figure 17)

| Professional P  | Provider Inform | ation                 |                       | ×                     |
|-----------------|-----------------|-----------------------|-----------------------|-----------------------|
| General Info E  | tended Info     |                       |                       |                       |
| Provider Type:  | C Group Practic | e 🔿 Individual in Gro | Solo Practice         | <u></u>               |
| Organization    |                 |                       | Group Label           |                       |
| Last/First/MI   | GREGORY         | HOUSE                 | NPI                   | 1234567893            |
| Address         | 1 MAIN STREET   |                       | Tax ID/Type           | 571234567 E           |
|                 | SUITE 103       |                       | UPIN                  |                       |
| City/St/Zip     | NEW YORK        | NY 10001-1111         | Specialty             | 011 Type Org 001      |
| Phone           | (718) 111-1111  | Fax (212) 222-2222    | Taxonomy/Type         |                       |
| Contact         | MRS HOUSE       |                       | Accept Assign?        | A Participating?      |
| Provider ID/No. | 1234567893      | LOB MCB               | Signature Ind         | Y Date 01/01/2009     |
| Payer ID        | 13202           | Tag                   | Provider Roles:       | Billing Y Rendering N |
| Remarks         |                 | Pr                    | rovider Associations: | Select None           |
|                 |                 |                       | .0B Provider ID Pro   | ovider/Group Name     |
|                 |                 |                       |                       |                       |
|                 |                 | ~                     |                       |                       |
|                 |                 |                       |                       | Save Cancel           |
|                 |                 |                       |                       |                       |

| Field Name      | Action                                                                          |
|-----------------|---------------------------------------------------------------------------------|
| Provider Type   | Select <b>Solo Practice</b> button.                                             |
| Last/First/MI   | Enter practitioner's name.                                                      |
| Address         | Enter practitioner's address.                                                   |
| City/St/Zip     | Enter practitioner's city, state, and ZIP Code.                                 |
| Phone           | Enter office phone number.                                                      |
| Contact         | Enter contact name for office.                                                  |
| Provider ID/No. | Use the ten-digit NPI number.                                                   |
| LOB             | Press <f2> key to show list, then select MCB.</f2>                              |
| Payer ID        | Press <b><f2></f2></b> key to show list, then select the appropriate payer ID.  |
| NPI             | Enter ten-digit NPI number.                                                     |
| Tax ID          | Enter Social Security Number (SSN) or Employer Identification                   |
|                 | Number (EIN)                                                                    |
| Туре            | Enter <b>"S"</b> for SSN or <b>"E"</b> for EIN.                                 |
| Specialty       | Press <b><f2></f2></b> key to show list, then select the appropriate specialty. |
| Type Org        | Press <b><f2></f2></b> key to show list, then select the appropriate Org.       |
| Accept Assign?  | Press <b><f2></f2></b> key to show list, then select the appropriate assign     |
|                 | code.                                                                           |
| Participating?  | Press <b><f2></f2></b> key to show list, then select <b>Y</b> or <b>N</b> .     |
| Signature Ind   | Press <b><f2></f2></b> key to show list, then select <b>Y</b> or <b>N</b> .     |
| Signature Date  | Enter EDI agreement was signed for electronic billing.                          |

5. Select the Extended Info tab (Figure 18)

| rofessional Provider Information                                                                                                    |
|----------------------------------------------------------------------------------------------------|
| General Info Extended Info                                                                                                    |
| CLIA No. Provider Name Match Mammography No. Force Legacy ID HMD Contract No. E-Mail Address                                                                                    |
| Provider ID/No Type     XX       Provider ID/No Type     XX       Provider Name Suffix     ID/Type #1       ID/Type #2     ID/Type #2                                           |
| Pay-To Provider Information (specify only if different)       Organization       Last/First/MI       Fed Tax ID/Type       Address       Prov. ID/No./Type       Sec ID/Type #1 |
| City/St/Zip Sec ID/Type #2 Country Name Suffix                                                                                                    |
| <u>Gave</u>                                                                                                    |

6. Select Close to exit the Reference File Maintenance box (Figure 19).

| New View/Update Delete Close F | Figure 19 |
|--------------------------------|-----------|
|--------------------------------|-----------|

### Group Record Setup for Medicare

1. Select **Reference File Maintenance** (yellow folder) from the **PC-ACE Claims Processing System** main menu. (Figure 20).

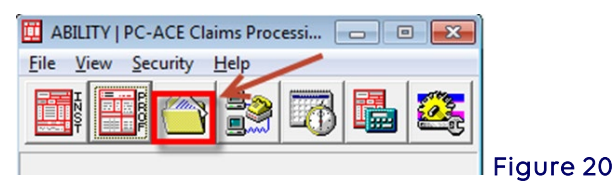

- 2. Select the Provider (Prof) tab (Figure 21).
- 3. Select New.

| 🇰 Re   | ference        | File Maintena        | ince                 |                    |               |                   |             |     |         |
|--------|----------------|----------------------|----------------------|--------------------|---------------|-------------------|-------------|-----|---------|
| File 1 | iew Repo       | orts                 |                      |                    |               |                   |             |     |         |
| Patie  | nt   Payer     | Provider (Inst)      | Provider (Prof)      | Codes/Misc         |               |                   |             |     |         |
| LOE    | Туре           | Provider/Group       | o Name               | Provider ID        | Payer ID      | Provider NPI      | Group Label | Tag | T axo 🔨 |
| MC     | Solo           | GREGORY, H           | DUSE                 | 1234567893         | 13202         | 1234567893        |             |     |         |
|        |                |                      |                      |                    |               |                   |             |     |         |
|        |                |                      |                      |                    |               |                   |             |     |         |
|        |                |                      |                      |                    |               |                   |             |     |         |
|        |                |                      |                      |                    |               |                   |             |     |         |
|        |                |                      |                      |                    |               |                   |             |     | ~       |
| Sor    | By: C L        | .OB C Type           | C Provider/Gro       | up Name 🔎 Prov     | vider ID 🔘    | Group Label C     | Tag         |     |         |
| – Lis  | t Filter Opti  | ons                  |                      |                    |               |                   | -           |     |         |
|        | Show all       | providers (no filter | applied) 🔿 S         | how only providers | associated wi | h selected provid | der         |     |         |
| 0      | Filter list to | o include Provide    | r IDs starting with  |                    |               |                   |             |     |         |
|        | Filter list h  | n include Provide    | r Names starting w   | ith                | -             |                   |             |     |         |
|        | r mor not o    | 5 molado 1 10 9100   | r realise statulig w |                    |               |                   |             |     |         |
|        | New            | View/Update          | e Delete             | 1                  |               |                   |             | c   | lose    |
|        |                |                      |                      |                    |               |                   |             |     |         |
|        |                |                      |                      |                    |               |                   |             |     |         |

- 4. New Provider Options box appears with Create a completely new provider (all fields blank) button selected.
- 5. Select OK (Figure 22).

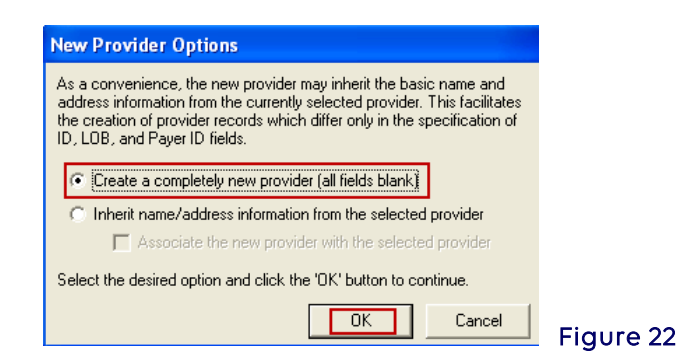

6. Enter the following information (Figure 23).

| Professional P | Provider Information               |                       |                       |              |
|----------------|------------------------------------|-----------------------|-----------------------|--------------|
| General Info E | xtended Info                       |                       |                       |              |
| Provider Type: | Group Practice C Individual in Gro | up 🔿 Solo Practice    | <u></u>               |              |
| Group Name     | GROUP OFFICE                       | Group Label           | GO                    |              |
| Last/First/MI  |                                    | NPI                   | 1234567893            |              |
| Address        | 1 MAIN STREET                      | Tax ID/Type           | 571234567 E           |              |
|                | SUITE 101                          | UPIN                  |                       |              |
| City/St/Zip    | STAMFORD CT 06901-1111             | Specialty             | 011 Type Org 001      |              |
| Phone          | (212) 111-1111 Fax (212) 222-2222  | Taxonomy              |                       |              |
| Contact        | MRS SMITH                          | Accept Assign?        | A Participating? Y    |              |
| Group ID/No.   | 1234567893 LOB MCB                 | Signature Ind         | Y Date 01/01/2008     |              |
| Payer ID       | 13102 Tag                          | Provider Roles:       | Billing Y Rendering N |              |
| Remarks        | P                                  | rovider Associations: | Select None           |              |
|                |                                    | .0B Provider ID Pr    | ovider/Group Name     |              |
|                |                                    |                       |                       |              |
|                | ~                                  |                       |                       |              |
| ,              |                                    |                       |                       |              |
|                |                                    |                       | Save Cancel           | Figure 23    |
|                |                                    |                       |                       | i i igole 23 |

| Field Name                     | Action                                                                                                    |
|--------------------------------|----------------------------------------------------------------------------------------------------|
| Provider Type                  | Select <b>Group Practice</b> button.                                                                                                    |
| Group Name                     | Enter group name.                                                                                                    |
| Address                        | Enter group service location.                                                                                                    |
| City/St/Zip                    | Enter group city, state, and ZIP Code.                                                                                                    |
| Phone                          | Enter office phone number.                                                                                                    |
| Fax                            | Optional field                                                                                                    |
| Contact                        | Enter office contact name.                                                                                                    |
| Group ID/No.                   | Enter ten-digit group NPI number.                                                                                                    |
| LOB<br>Payer ID<br>Group Label | Press <f2> key to show list, then and select MCB.<br/>Press <f2> key to show list, then select the appropriate payer ID.<br/>Enter an abbreviation of choice to link the group to individual<br/>records.<br/>Note: The group label is very important. A user-assigned identifier<br/>that is used to link the group and individuals within the group (e.g.,<br/>"AMD" for American Medical Doctors) group label is assigned by<br/>the provider.</f2></f2> |
| NPI                            | Enter the group NPI number.                                                                                                    |
| Tax ID/Type                    | Enter tax identification number and <b>"E"</b> for tax ID.                                                                                                    |
| Specialty                      | Press <b><f2></f2></b> key to show list, then select appropriate specialty.                                                                                                    |
| Type Org                       | Press <b><f2></f2></b> key to show list, then select appropriate Org                                                                                                    |
| Accept Assign?                 | Press <b><f2></f2></b> key to show list, then select appropriate assign code.                                                                                                    |
| Field Name                     | Action                                                                                                    |
| Participating?                 | Press <b><f2></f2></b> key to show list, then select <b>Y</b> or <b>N</b>                                                                                                    |
| Signature Ind                  | Press <b><f2></f2></b> key to show list, then select <b>Y</b> or <b>N</b>                                                                                                    |
| Signature Date                 | Enter date EDI agreement was signed for electronic billing.                                                                                                    |

- 7. Select the **Extended Info** tab (Figure 24).
- 8. Enter CLIA No./Mammography No. if appropriate.
- 9. Enter "XX" for the NPI in the Provider ID/No Type field.
- 10. Select Save.

| Professional Provider Information                        | ×       |
|----------------------------------------------------------|---------|
| General Info Extended Info                               |         |
| CLIA No. Provider Name Match                             |         |
| Mammography No. Force Legacy ID                          |         |
| HMO Contract No. E-Mail Address                          |         |
| Dental Provider?                                         |         |
| Provider ID/No Type 🔀 🖂 Secondary Provider IDs (ANSI us: | e only) |
| Provider Name Suffix ID/Type #1                          |         |
| Provider Country ID/Type #2                              |         |
| Pau-To Provider Information (specifu onlu if different)  |         |
|                                                          |         |
| Last Cast Cast D Turns                                   |         |
|                                                          |         |
| Address Prov. ID/No./Type                                |         |
| Sec ID/1 ype #1                                          |         |
| City/St/Zip Sec ID/Type #2                               |         |
| Country Name Suffix                                      |         |
|                                                          |         |
| <u>Save</u>                                              | Cancel  |

Individual Group Member Record Setup for Medicare

- 1. Highlight group record and select **New** (Figure 25).
- 2. Select Inherit name/address information from the selected provider
- 3. Select OK

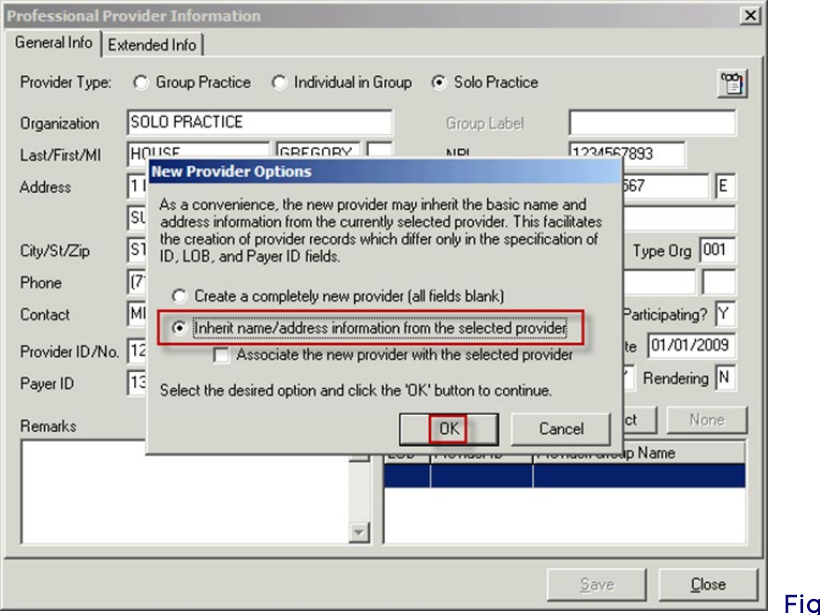

- Figure 25
- 4. Change Group Practice to 'Individual in Group' (Figure 26).

| Professional P  | Provider Inform | ation                   |                     | ×                     |
|-----------------|-----------------|-------------------------|---------------------|-----------------------|
| General Info E  | tended Info     |                         |                     |                       |
| Provider Type:  | C Group Practic | e 💽 Individual in Group | 🔿 🔿 Solo Practice   | <u>```</u>            |
| Organization    |                 |                         | Group Label         | GO                    |
| Last/First/MI   | HOUSE           | GREGORY                 | NPI                 | 1234567893            |
| Address         | 1 MAIN STREET   |                         | Tax ID/Type         | 571234567 E           |
|                 | SUITE 101       |                         | UPIN                |                       |
| City/St/Zip     | STAMFORD        | CT 06901-1111           | Specialty           | 011 Type Org 001      |
| Phone           | (212) 111-1111  | Fax (212) 222-2222      | Taxonomy            |                       |
| Contact         | MRS SMITH       |                         | Accept Assign?      | A Participating?      |
| Provider ID/No. | 1234567893      | LOB MCB                 | Signature Ind       | Y Date 01/01/2008     |
| Payer ID        | 13102           | Tag                     | Provider Roles:     | Billing N Rendering Y |
| Remarks         |                 | Prov                    | vider Associations: | Select None           |
|                 |                 |                         | B Provider ID Pro   | vider/Group Name      |
|                 |                 |                         |                     |                       |
|                 |                 |                         |                     |                       |
| 1               |                 |                         |                     |                       |
|                 |                 |                         |                     | Save Cancel           |
|                 |                 |                         |                     |                       |

Field Name Action Select Individual in Group button. Provider Type Last/First/MI Enter name of provider. Provider ID/No. Remove group NPI and enter ten-digit NPI number of individual. LOB Press <F2> key to show list, then select MCB. Press **<F2>** key to show list, then select appropriate payer ID. Payer ID Press **<F2>** key to show the Provider/Group Selection list, click on Group Label the Group Record and click **Select**. NPI Remove the group NPI, and enter the individual NPI number. Specialty Press **<F2>** key to show list, then select the appropriate specialty ID.

- 5. Select the Extended Info tab (Figure 27).
- 6. Enter CLIA No./Mammography No. if appropriate.
- 7. Enter "XX" for the NPI in the **Provider ID/No Type** field.
- 8. Select Save.
- 9. Select Close to exit the Reference File Maintenance.

| eneral Info                                        |                                                                                                    |
|----------------------------------------------------|----------------------------------------------------------------------------------------------------|
| LIA No.                                            | Provider Name Match                                                                                                    |
| ammography No.                                     | Force Legacy ID                                                                                                    |
| MO Contract No.                                    | E-Mail Address                                                                                                    |
| ental Provider?                                    |                                                                                                    |
| rovider ID/No Type 🛛 🕅                             | Secondary Provider IDs (ANSI use only)                                                                                         |
| rovider Name Suffix                                | ID/Tune #1                                                                                                    |
| rovider Country                                    | ID/Tupe #2                                                                                                    |
| Pay-1 o Provider Information (spec<br>Jrganization | aly only if different)           Fed Tax ID/Type           Prov. ID/No./Type           Sec ID/Type #1           Sec ID/Type #2 |
|                                                    |                                                                                                    |

### Submitter Setup

- 1. Select the tab marked **Codes/Misc** (Figure 28).
- 2. Select **SUBMITTER**.

| 🗵 Reference File Maintenar        | ice                        |                |       |            |
|-----------------------------------|----------------------------|----------------|-------|------------|
| File View Reports                 |                            |                |       |            |
| Patient   Payer   Provider (Inst) | Provider (Prof) Codes/Misc |                |       |            |
| _ <u>S</u> hared                  | Institutional              | Professional   |       |            |
| SUBMITTER                         | тов                        | POS            |       |            |
| DATA COMM                         | CON/OCC/SP/VAL             | CHARGES MASTER |       |            |
| HCPCS                             | REVENUE CODE               | SPECIALTY      |       |            |
| MODIFIERS                         |                            |                |       |            |
| ICD9                              |                            |                |       |            |
| PHYSICIAN                         |                            |                |       |            |
| FACILITY                          |                            |                |       |            |
| MISC ANSI                         |                            |                |       |            |
|                                   |                            |                |       |            |
|                                   |                            |                | Close | <b>F</b> : |
|                                   |                            |                |       | Flaure 28  |

3. The radio button defaults to Institutional. Select **Professional** and **Select View/Update** with the submitter record highlighted (Figure 29).

| Submitter Setup       |                      |                |          |
|-----------------------|----------------------|----------------|----------|
| Claim Type: 🦳 Institu | utional 💽 Profession | nal            |          |
| LOB Payer ID          | Submitter ID/EIN     | Submitter Name | <u>^</u> |
| ALL << ALL >>         | SUBMITTER_ID         | SUBMITTER NAME |          |
|                       |                      |                |          |
|                       |                      |                | -        |
|                       |                      |                |          |
|                       |                      |                |          |
|                       |                      |                |          |
|                       |                      |                | ~        |
| New                   | Undate Conu          | Delete         | Close    |
|                       |                      | Delete         |          |

### General Tab

- 4. Enter submitter number (e.g., NYBXXXX, CHXXXXXXX) in the ID field (Figure 30).
- 5. Enter name and address of submitter.
- 6. Enter phone number and contact.
- 7. Select **Save**.

| Profession | nal Submitter Information                    |          |
|------------|----------------------------------------------|----------|
| General P  | repare ANSI Info ANSI Info (2) ANSI Info (4) |          |
| LOB        | Payer ID Pager ID                            |          |
| ID         | NYBXXXX EIN                                  |          |
| Name       | GREGORY HOUSE                                |          |
| Address    | 1 MAIN STREET                                |          |
|            |                                              |          |
| City       | NEW YORK State NY Zip 10010                  |          |
| Phone      | (212) 111-1111 Fax (212) 222-2222 Country    |          |
| Contact    | MRS HOUSE                                    |          |
| E-Mail     | <u> </u>                                     |          |
|            |                                              |          |
|            | <u>S</u> ave <u>C</u> ancel                  | Eiguro 3 |

### Referring Physician Setup

Referring physician National Provider Identifier (NPI) record should be created for all doctors ordering diagnostic tests and consultations.

1. Select **PHYSICIAN** on the **Provider (Prof)** tab (Figure 31).

| Reference File Maintenanc              | e                         |                |       |
|----------------------------------------|---------------------------|----------------|-------|
| ile View Reports                       |                           |                |       |
| Patient   Payer   Provider (Inst)   Pr | rovider (Prof) Codes/Misc |                |       |
| Shared                                 | Institutional             | Professional   |       |
| SUBMITTER                              | TOB                       | POS            |       |
| DATA COMM                              | CON/OCC/SP/VAL            | CHARGES MASTER |       |
| HCPCS                                  | REVENUE CODE              | SPECIALTY      |       |
| MODIFIERS                              |                           |                |       |
| ICD9                                   |                           |                |       |
| PHYSICIAN                              |                           |                |       |
| FACILITY                               |                           |                |       |
| MISC ANSI                              |                           |                |       |
|                                        |                           |                |       |
|                                        |                           |                | Close |

2. Select New (found on bottom left of screen) (Figure 32).

| New | View/Update | Delete | Close |           |
|-----|-------------|--------|-------|-----------|
|     |             | _      | -     | Figure 32 |
|     |             |        |       | 119010 02 |

- 3. Enter physician's last name, first name, and middle initial (Figure 33).
- 4. Enter physician's NPI number.
- 5. Select **Save**.

| Physician Informatio           | n 🔀                          |           |
|--------------------------------|------------------------------|-----------|
| Physician ID / Type            |                              |           |
| Physician's Last Name<br>HOUSE | First Name MI Suffix GREGORY |           |
| Address                        |                              |           |
| City                           | State Zip Phone              |           |
| Federal Tax ID / Type          | NPI Taxonomy<br>1234567893   |           |
|                                | Save <u>C</u> ancel          | Figure 33 |

6. Select <u>Close</u> to exit Physician Information box (Figure 34).

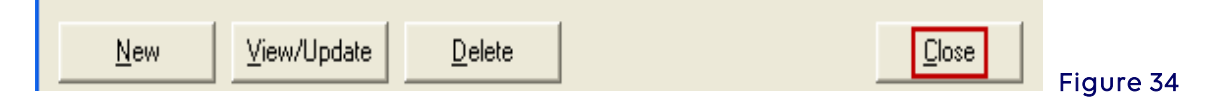

### Facility Setup

A facility record must be created for all places of service other than home and office. If a modifier QU is utilized for a health professional shortage area (HPSA) location or if there is a second provider location within the same pricing jurisdiction, a facility record will need to be created.

1. Select FACILITY (Figure 35).

| Reference File Maintenance              |                          |                |               |
|-----------------------------------------|--------------------------|----------------|---------------|
| jile Vie <u>w R</u> eports              |                          |                |               |
| Patient   Payer   Provider (Inst)   Pro | ovider (Prof) Codes/Misc |                |               |
| Shared                                  | _ <u>I</u> nstitutional  | Professional   |               |
| SUBMITTER                               | ТОВ                      | POS            |               |
| DATA COMM                               | CON/OCC/SP/VAL           | CHARGES MASTER |               |
| HCPCS                                   | REVENUE CODE             | SPECIALTY      |               |
| MODIFIERS                               |                          |                |               |
| ICD9                                    |                          |                |               |
| PHYSICIAN                               |                          |                |               |
| FACILITY                                |                          |                |               |
| MISC ANSI                               |                          |                |               |
|                                         |                          |                |               |
|                                         |                          |                | <u>C</u> lose |

2. Select New (Figure 36).

| New          | View/Update | Delete       | Close | 1        |    |
|--------------|-------------|--------------|-------|----------|----|
| <u> I</u> on |             | <u></u> 0000 |       | Figure 3 | 36 |

- 3. Enter in the following fields:
  - Facility Name
  - Address
  - City/St/Zip
  - NPI number for facility (only needed for purchased services and laboratory)
- 4. Select **Save**. (Figure 37)

| Facility Inform  | nation            |
|------------------|-------------------|
| Facility ID/Type |                   |
| Facility Name    | HOSPITAL          |
| Address          | 1 MAIN STREET     |
|                  |                   |
| City/St/Zip      | NEW YORK NY 10001 |
| Facility Type    |                   |
| Tax ID/Type      | NPI NPI           |
|                  | Save Cancel       |
|                  |                   |

5. Select **Close** to exit the **Facility Information** box (Figure 38).

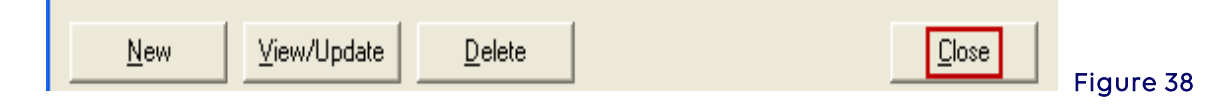

### Charges Master Setup (Optional)

To have charges automatically populate in charge field, the charges master must be set up.

1. Select CHARGES MASTER (Figure 39).

| Reference File Maintenan              | ce                         |                |               |
|---------------------------------------|----------------------------|----------------|---------------|
| le Vie <u>w R</u> eports              |                            |                |               |
| Patient   Payer   Provider (Inst)   I | Provider (Prof) Codes/Misc |                |               |
| Shared                                | Institutional              | Professional   |               |
| SUBMITTER                             | ТОВ                        | POS            |               |
| DATA COMM                             | CON/OCC/SP/VAL             | CHARGES MASTER | -             |
| HCPCS                                 | REVENUE CODE               | SPECIALTY      |               |
| MODIFIERS                             |                            |                |               |
| ICD9                                  |                            |                |               |
| PHYSICIAN                             |                            |                |               |
| FACILITY                              |                            |                |               |
| MISC ANSI                             |                            |                |               |
|                                       |                            |                |               |
|                                       |                            |                | <u>C</u> lose |
|                                       |                            |                |               |

2. Select <u>N</u>ew (Figure 40).

| 🛄 Charge                                               | s Mast                | er Setup           |                                       |               | ×  |
|--------------------------------------------------------|-----------------------|--------------------|---------------------------------------|---------------|----|
| Code                                                   | LOB                   | Payer ID           | Description                           | Charges       | ^  |
| 00103                                                  |                       |                    | ANESTH, BLEPHAROPLASTY                | \$50.00       |    |
| 95908                                                  |                       |                    | MOTOR&/SENS 3-4 NRV CNDJ TST          | \$0.00        |    |
| 95909                                                  |                       |                    | MOTOR&/SENS 5-6 NRV CNDJ TST          | \$9.00        |    |
| 95910                                                  |                       |                    | MOTOR&SENS 7-8 NRV CNDJ TEST          | \$11.00       | -  |
| 99215                                                  |                       |                    | OFFICE/OUTPATIENT VISIT EST           | \$100.00      | -9 |
| V5363                                                  |                       |                    | LANGUAGE SCREENING                    | \$1.00        |    |
| List Filter                                            | Options -<br>all code | s (no filter appli | ed)                                   |               |    |
| C Filter I                                             | list to inc           | lude codes sta     | ting with                             |               |    |
| C Filter                                               | list to inc           | lude descriptior   | ns starting with (up to first 5 chara | icters)       |    |
| C Filter list to include descriptions containing Apply |                       |                    |                                       |               |    |
| New                                                    |                       | ⊻iew/Update        | Delete                                | <u>C</u> lose |    |

### Charges Master Information

- 1. Fill in the following: (Figure 41)
  - Enter procedure code in **Code** field. Description will automatically populate after entering procedure code.
  - Enter money amount in **Charges** field.
- 2. Select OK.

| Charges Master Information               |                      | X  |
|------------------------------------------|----------------------|----|
| LOB: << All >> 💌 Payer ID:               | (blank = all payers) | 1  |
| Code: 99215                              |                      |    |
| Description: OFFICE/OUTPATIENT VISIT EST |                      |    |
| Charges:100.00                           |                      |    |
|                                          | OK Canc              | el |

Repeat the above steps for each code to be entered.

3. Select **Close** to close the **Charges Master Information** box (Figure 42).

| New | View/Update | Delete | Close    |
|-----|-------------|--------|----------|
|     |             |        | Figure 4 |

4. Select <u>Close</u> to exit from the **Reference File Maintenance** box (Figure 43).

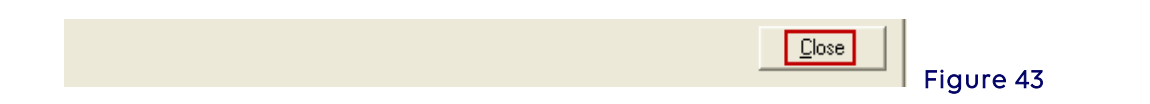

To activate the Charges Master list do the following:

1. From the **PC-ACE Claims Processing System** main menu, select <u>File</u> (Figure 44).

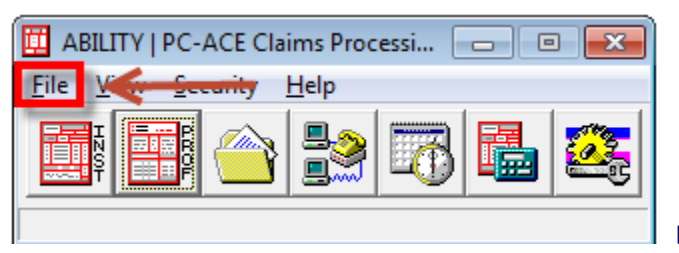

Figure 44

2. Select **Preferences** (Figure 45).

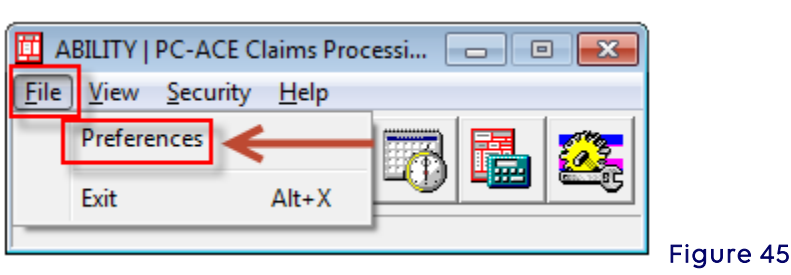

- 3. Under the **General** tab, select **Use Charge Master Reference files for Professional procedure code lookups** (Figure 46).
- 4. Select OK.

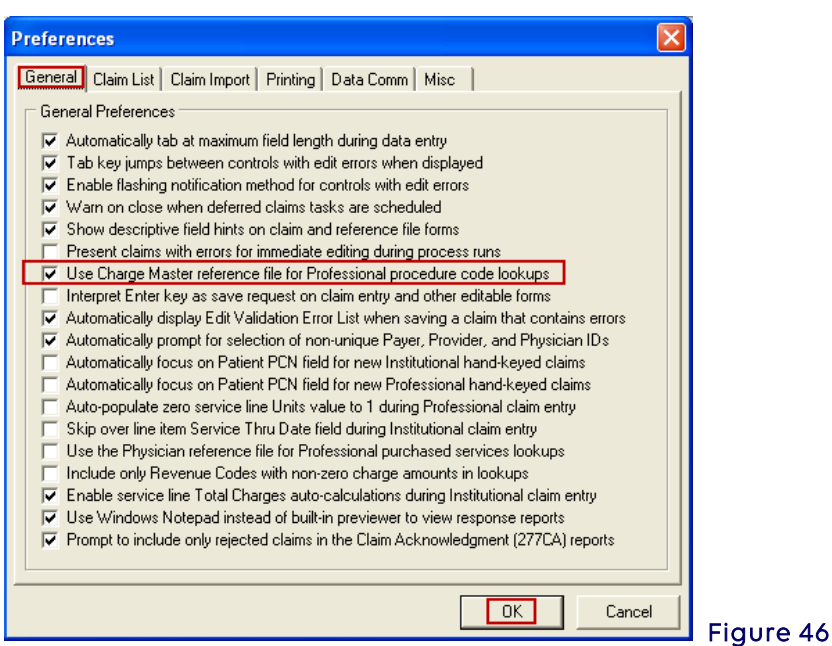

# Section 3 - Claims Entry

Upon completion of the Reference File Maintenance, claims are now ready to be manually entered. When importing claims from another software, the manual entry of claims may be bypassed. Please follow the section on Importing Claims.

1. Select the **PROF** icon from the **PC-ACE Claims Processing System** main menu (Figure

47).

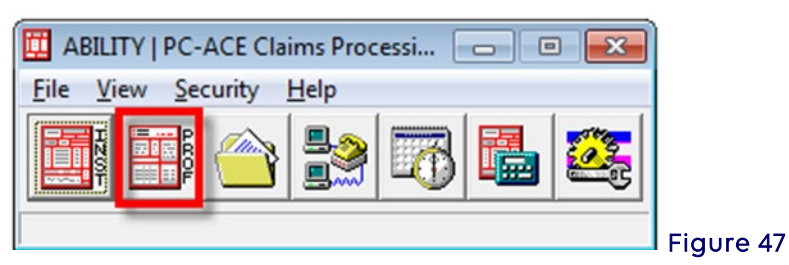

- 2. Enter **SYSADMIN** as both the User ID and Password in the **Sign On** box if it appears (Figure 48).
- 3. Select OK.

| Sign On   |          |        |          |
|-----------|----------|--------|----------|
| User ID:  | SYSADMIN |        |          |
| Password: | *****    |        |          |
|           | OK       | Cancel | Figuro 4 |

4. Select Enter Claims to open the Professional Claim Form (Figure 49).

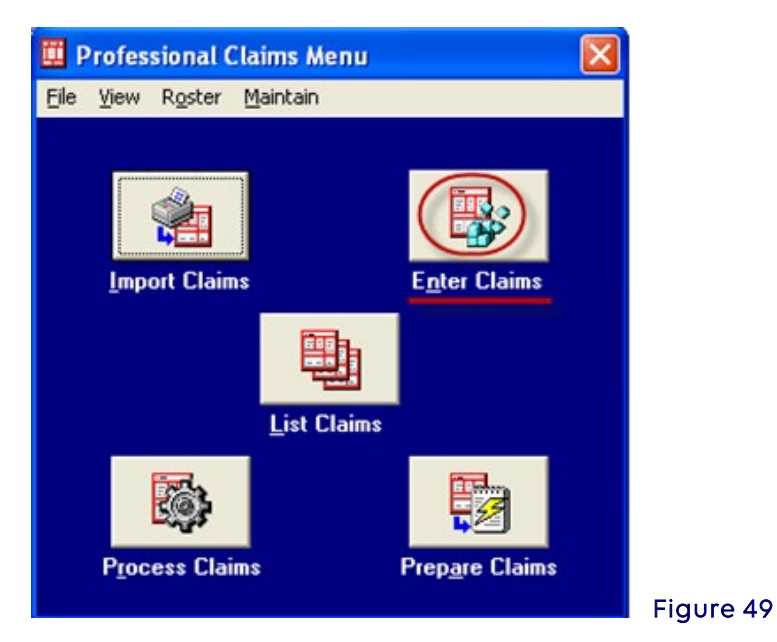

### **Entering Claim Data**

Click on any field to enter data or press the **TAB** key to move from field to field left to right. Use the **UP ARROW** and **DOWN ARROW** keys to move up and down through the claim form fields, respectively.

A number of productivity enhancing features are available during claim entry:

• **Claim Form Topic Help** - Press the **<F1>** key while entering a Professional claim and the software will display the **Professional Claim Form** topic in PC-ACE.

• **Fixed-List Lookups** – Press the **<F2**> key or **right click** in fields containing lookup capability to take advantage of the built in fixed-list lookup lists to select from.

Access the lookup list for a field by positioning the cursor on the field and pressing the F2 function key (or right-clicking the mouse). When an item from the list is selected, its value is automatically entered in the claim form field. For example, Patient Sex typically has three possible values: "M" (male), "F" (female), and "U" (unknown).

Type **<ALT>F2** (press the **<F2>** key while holding the **<ALT>** key down) to identify all fields that support a lookup list. Press the **<ESC>** key to disable the flashing notification (Figure 50).

| fessional Claim Form                                                                                                    | ×                                                 |
|----------------------------------------------------------------------------------------------------|---------------------------------------------------|
| atient Info & General   Insured Information   Billing Line Items   Ext. Patient/General   Ext. Pat/Gen (2)   Ex                                                                                                    | t. Payer/Insured                                  |
| 0B MCB Billing Provider 26 - Patient Control No.                                                                                                    | <u></u>                                           |
| 2 - Patient Last Name First Name MI Gen 3 - Birthdate Sex MS ES S                                                                                                    | atus Death 12 Legal NPI<br>SS Ind SOF Rep. Exempt |
| 5 · Patient Address 1 Patient Address 2 Patient City State                                                                                                    | Patient Zip Country Patient Phone                 |
| 10 - Patient Condition Related To ROI ROI Date Other Ins. 14 - Date/Ind of Current 15 - First Date<br>Employment Accident I - /_/ I _/_/ I _/_/<br>17 - Referring Phys Name (Last/Org, First, Mid, Suffix) Referring Phys IDs/Types 18 - Hospitaliza | 16 · UTW//Disability Dates & Type          //     |
| 19 - Reserved For Local Use 22 - Medicaid Resubr                                                                                                    | mission Code & Ref No                             |
| 25 · Fed. Tax ID SSN/EIN 27 · Provider Accepts Assignment?                                                                                                    | PIN No                                            |
|                                                                                                    | <u>Save</u> <u>Cancel</u> Fic                     |

• Variable-List Lookups – Applies primarily to fields whose values are selected from the reference files completed in **Reference File Maintenance** in the 'Getting Started Using PC-ACE' section above.

If any information in the variable-list lookups selected from the reference files is incorrect and cannot be changed within the claim form, exit the Claim Form and make the necessary change(s) directly to the proper reference file.

For example, selection of a patient from the variable-list lookup completes numerous patient- related fields on the claim. Access variable list lookups using the same method described above for fixed-list lookups.

• Right click in the Patient Control No. field (Figure 51).

|                                                                                                    | 26 - Patient Control No.                                                                                                    |
|----------------------------------------------------------------------------------------------------|----------------------------------------------------------------------------------------------------|
| 2 - Patient Last Name First Name                                                                                              | MI Gen 3-Birthdate Sex MS ES SS Ind SOF Rep. Exempt                                                                                                    |
| 5 - Patient Address 1 Patient Address 1                                                                                       | ddress 2 Patient City State Patient Zip Country Patient Phone                                                                                                    |
| Patient Condition Related To         ROI ROI Date           yment         Accident            Interview             Interview | Other Ins. 14 - Date/Ind of Current         15 - First Date         16 - UTW//Disability Dates & Type           Image: Control of Current         Image: Control of Current         17 - / / _ / |
| 19 · Reserved For Local Use                                                                                                   | 22 - Medicaid Resubmission Code & Ref No                                                                                                    |
| 19 · Reserved For Local Use                                                                                                   | 22 - Medicaid Resubmission Code & Ret No                                                                                                    |

• Then select the patient that will be entered on the claim form (Figure 52) from the reference file Patient Selection to auto-populate the values from the Patient Selection record into the claim form (Figure 53).

| Reference File Ma      | aintenance              |                   |    |            |      |          |
|------------------------|-------------------------|-------------------|----|------------|------|----------|
| ile View Reports       |                         |                   |    |            |      |          |
| Patient Payer Pro      | vider (Inst)   Provider | (Prof) Codes/Misc |    |            |      |          |
| PCN                    | Last Name               | First Name        | MI | DOB        | LOB  | <u> </u> |
| D0EJN99000000A         | DOE                     | JOHN              | L  | 03/17/1956 | /MCB |          |
|                        |                         |                   |    |            |      |          |
|                        |                         |                   |    |            |      |          |
|                        |                         |                   |    |            |      |          |
|                        |                         |                   |    |            |      |          |
|                        |                         |                   |    |            |      | -        |
| Sort By:      Patien   | t PCN C Patient M       | Name              |    |            |      |          |
| List Filter Options -  |                         |                   |    |            |      |          |
| Show all patient       | ts (no filter applied)  |                   |    |            |      |          |
| C Filter list to inclu | ude Patient PCNs star   | ting with         | -  |            |      |          |
| C Filter list to inclu | ude Patient Names sta   | rting with        | -  |            |      |          |
|                        |                         |                   | -  |            |      |          |
| New V                  | /iew/Update             | Delete Plan of Ca | re |            |      | Close    |
|                        |                         |                   |    |            |      |          |
|                        |                         |                   |    |            |      |          |

| ofessional Claim Form                                                                                                    |
|----------------------------------------------------------------------------------------------------|
| atient Info & General Insured Information   Billing Line Items   Ext. Patient/General   Ext. Pat/Gen (2)   Ext. Payer/Insured                                                                                                    |
| .08 MCB Billing Provider 26 - Patient Control No. DDEJN99000000A                                                                                                    |
| 2 - Patient Last Name         First Name         MI         Gen         3 - Birthdate         Sex         MS         ES         SS         Ind         SOF         Rep.         Exempt           DOE         JOHN         L         03/17/1956         M         N         N |
| 5 · Patient Address 1         Patient Address 2         Patient City         State         Patient Zip         Country         Patient Phone           1 HOSPITAL DRIVE         JEFFERSON VALLEY         NY         10535         []                                                                                                    |
| 10 · Patient Condition Related To         ROI         ROI Date         Other Ins. 14 · Date/Ind of Current         15 · First Date         16 · UTW/Disability Dates & Type           Employment         Accident          3            to                                                                                                    |
| 17 - Referring Phys Name (Last/Org, First, Mid, Suffix)         Referring Phys IDs/Types         18 - Hospitalization Dates         20 - Outside Lab/Chgs           V         V/N         0.00                                                                                                    |
| 19 - Reserved For Local Use 22 - Medicaid Resubmission Code & Ref No                                                                                                    |
| 25 · Fed. Tax ID SSN/EIN 27 · Provider Accepts Assignment? PIN No.                                                                                                    |
| 31 - Provider SOF Date Facility? Dental? COB? Frequency 33 - GRP No.                                                                                                    |
| Save Cancel                                                                                                    |

**Cancel Field Changes** - When a change is inadvertently made to the contents of a field, press the **ESC** key to cancel this change and restore the field's original content. This feature

is available for some of the claim form fields.

Enter the appropriate information required for the Professional claim form utilizing the mouse to click into a field or press the **<TAB>** button to progress through the form.

# The sections/tabs display fields in the same order as a hardcopy Professional claim form (Figure 54).

The Professional claim form contains six sections (tabs):

- Patient Info & General
- Insured Information
- Billing Line Items
- Extended Patient/General
- Extended Patient/General (2)
- Extended Payer/Insured

| Professional Claim Form                                                                                                    |
|----------------------------------------------------------------------------------------------------|
| Patient Info & General Insured Information Billing Line Items Ext. Patient/General Ext. Pat/Gen (2) Ext. Payer/Insured                                                                                                    |
| LOB MCB Billing Provider 26 - Patient Control No.                                                                                                    |
| 8 - Pat. Status Death 12 Legal NPI<br>2 - Patient Last Name First Name MI Gen 3 - Birthdate Sex MS ES SS Ind SOF Rep. Exempt                                                                                                    |
| 5 - Patient Address 1 Patient Address 2 Patient City State Patient Zip Country Patient Phone                                                                                                    |
| 10 - Patient Condition Related To       ROI       ROI Date       Other Ins. 14 - Date/Ind of Current       15 - First Date       16 - UTW/Disability Dates & Type         Employment       Accident                                                                                                    |
| 17 - Referring Phys Name (Last/Org, First, Mid, Suffix)         Referring Phys IDs/Types         18 - Hospitalization Dates         20 - Outside Lab/Chgs           •         •         •         •         •         •         •         •         •         •         •         •         •         •         •         •         •         •         •         •         •         •         •         •         •         •         •         •         •         •         •         •         •         •         •         •         •         •         •         •         •         •         •         •         •         •         •         •         •         •         •         •         •         •         •         •         •         •         •         •         •         •         •         •         •         •         •         •         •         •         •         •         •         •         •         •         •         •         •         •         •         •         •         •         •         •         •         •         •         •         •         •         •         •         •         • |
| 19 - Reserved For Local Use 22 - Medicaid Resubmission Code & Ref No                                                                                                    |
| 25 - Fed. Tax ID SSN/EIN 27 - Provider Accepts Assignment? PIN No.                                                                                                    |
| 31 - Provider SOF Date /// Facility? Dental? COB? Frequency 33 - GRP No.                                                                                                    |
| <u>Save</u>                                                                                                    |

### • Patient Info &General Tab

This tab includes fields for general claim and patient information.

1. While the cursor is displayed in the Billing Provider field, press the <F2> key to show list, then select the appropriate provider (Figure 55).

If part of a Group, the Billing Provider field should always be populated with the Group.

If a Solo Practitioner, select the Solo record (Figure 56).

| stient Info & General   Insured Information   Billing Line Items   Ext. Patient/General   Ext. Pat/Gen (2)   Ext. Payer/Insured                                                                                                    |
|----------------------------------------------------------------------------------------------------|
| DB MCB Billing Provider 26 - Patient Control No.                                                                                                    |
|                                                                                                    |
| 8 - Pet Status Death 12 Legal NPI<br>2 - Patient Last Name First Name MI Gen 3 - Birthdate Sex MS ES SS Ind SOF Rep. Exempt                                                                                                    |
| 5 · Patient Address 1 Patient Address 2 Patient City State Patient Zip Country Patient Phone                                                                                                    |
| 10 - Patient Condition Related To         ROI         ROI Date         Other Ins. 14 - Date/Ind of Current         15 - First Date         16 - UTW/Disability Dates & Type           imployment         Accident              16 - UTW/Disability Dates & Type                                                                                                    |
| 17 - Referring Phys Name (Last/Org, First, Mid, Suffix)     Referring Phys IDs/Types     18 - Hospitalization Dates     20 - Outside Lab/Chgs       17 - Referring Phys Name (Last/Org, First, Mid, Suffix)     Referring Phys IDs/Types     18 - Hospitalization Dates     20 - Outside Lab/Chgs       18 - Hospitalization Dates     10 - Urticle     10 - Urticle     10 - Urticle     10 - Urticle |
| 19 - Reserved For Local Use 22 - Medicaid Resubmission Code & Ref No                                                                                                    |
| 5 - Fed. Tax ID SSN/EIN 27 - Provider Accepts Assignment? PIN No.                                                                                                    |
| Provider SOF Date Facility? Dental? COB? Frequency 33 - GRP No.                                                                                                    |
| Save Cancel                                                                                                    |
|                                                                                                    |

| Refere       | ence Fil    | e Maintenance                       |                     |                 |                    |             |          | <u>_     ×</u> |
|--------------|-------------|-------------------------------------|---------------------|-----------------|--------------------|-------------|----------|----------------|
| ile View     | Repo        | rts                                 |                     |                 |                    |             |          |                |
| Patient      | Payer       | Provider (Inst) Provider (Prof)     | Codes/Misc          |                 |                    |             |          |                |
| LOB          | Туре        | Provider/Group Name                 | Provider ID         | Payer ID        | Provider NPI       | Group Label | Tag      | Тах            |
| MCB          | Indiv       | INDIVIDUAL, IN GROUP                | 1234567893          | 13102           | 1234567893         | ABC         |          |                |
| MCB          | Group       | BILLING GROUP                       | 1234567893          | 13102           | 1234567893         | ABC         |          |                |
| MCB          | Solo        | HOUSE, GREGORY                      | 1234567893          | 13102           | 1234567893         |             |          |                |
|              |             |                                     |                     |                 |                    |             |          |                |
|              |             |                                     |                     |                 |                    |             |          |                |
|              |             |                                     |                     |                 |                    |             |          | -              |
| ,<br>Sort By | C L         | OB C Type C Provider/G              | roup Name 💿 Pro     | vider ID C      | Group Label C      | ) Tag       |          |                |
| — List Fi    | ter Ontic   | ne                                  |                     |                 |                    |             |          |                |
| 6 9          | now all n   | roviders (no filter applied)        | Show only providers | associated w    | ith selected provi | ider        |          |                |
|              | tove dir p  | i selede Desider (Destationed)      |                     | . 4330014(04 11 |                    |             |          |                |
|              | ter list to | Include Provider ID's starting with | · ۱                 | _               |                    |             |          |                |
| 🔘 Fil        | ter list to | include Provider Names starting     | with                |                 |                    |             |          |                |
|              |             | -                                   | · ·                 |                 |                    |             |          |                |
|              |             | -                                   |                     |                 |                    |             |          |                |
| <u>N</u> e   | ew          |                                     |                     |                 |                    |             | <u>_</u> | lose           |

2. Enter the patient information manually during claim entry *or* while the cursor is displayed in Form Locator 26 – Patient Control Number, press <F2> or right click to access a list of patients from which to select in reference file maintenance record (Figure 57).

| rofessional Claim Form                                                                                                    | × |
|----------------------------------------------------------------------------------------------------|---|
| Patient Info & General Insured Information   Billing Line Items   Ext. Patient/General   Ext. Pat/Gen (2)   Ext. Payer/Insured                                                                       |   |
| LOB MCB Billing Provider 26 - Patient Control No.                                                                                                    |   |
| 8-Pat. Status Death 12 Legal NPI     2-Patient Last Name First Name MI Gen 3-Birthdate Sex MS ES SS Ind SOF Rep. Exempt                                                                              |   |
| 5 - Patient Address 1 Patient Address 2 Patient City State Patient Zip Country Patient Phone                                                                                                    |   |
| 10 - Patient Condition Related To       ROI       ROI Date       Other Ins. 14 - Date/Ind of Current       15 - First Date       16 - UTW//Disability Dates & Type         Employment       Accident |   |
| 17 - Referring Phys Name (Last/Drg, First, Mid, Suffix)         Referring Phys IDs/Types         18 - Hospitalization Dates         20 - Outside Lab/Chgs                  20 - Outside Lab/Chgs     |   |
| 19 - Reserved For Local Use 22 - Medicaid Resubmission Code & Ref No                                                                                                    |   |
| 25 - Fed. Tax ID SSN/EIN 27 - Provider Accepts Assignment? PIN No.                                                                                                    |   |
| 31 - Provider SOF Date Facility? Dental? COB? Frequency 33 - GRP No.                                                                                                    |   |
| Save Cancel                                                                                                    |   |

a. Once the patient is highlighted, click **SELECT** (Figure 58). The **Patient Info &** 

**General** tab will be displayed with data elements populated from the **Patient Selection** record. Press Tab or point and click to make any modifications to a form locator on the **Patient Info & General** tab.

| Patient Selection       |                          |            |    |            |       |                   |
|-------------------------|--------------------------|------------|----|------------|-------|-------------------|
| PCN                     | Last Name                | First Name | MI | DOB        | LOB   | <b>_</b>          |
| SMITHJN9990000004       | SMITH                    | JOHN       | L  | 03/17/1919 | MCB   |                   |
|                         |                          |            |    |            |       |                   |
|                         |                          |            |    |            |       |                   |
|                         |                          |            |    |            |       |                   |
|                         |                          |            |    |            |       |                   |
|                         |                          |            |    |            |       |                   |
|                         |                          |            |    |            |       | -                 |
| Sort Bur @ Patient      | PCN C Patient Na         | me         |    |            |       |                   |
| List Filter Options     |                          | inc .      |    |            |       |                   |
| Show all patients       | (no filter applied)      |            |    |            |       |                   |
| C Filter list to includ | le Patient PCNs starting | g with     | -  |            |       |                   |
| C Filter list to includ | le Patient Names starti  | ng with    | -  |            |       |                   |
|                         |                          |            | _  |            |       | _                 |
| <u>N</u> ew <u>V</u> ie | w/Update <u>D</u> el     | lete       |    |            | Selec | st <u>C</u> ancel |

Figure 58

b. If the patient is not in the Patient Selection select New (Figure 59).

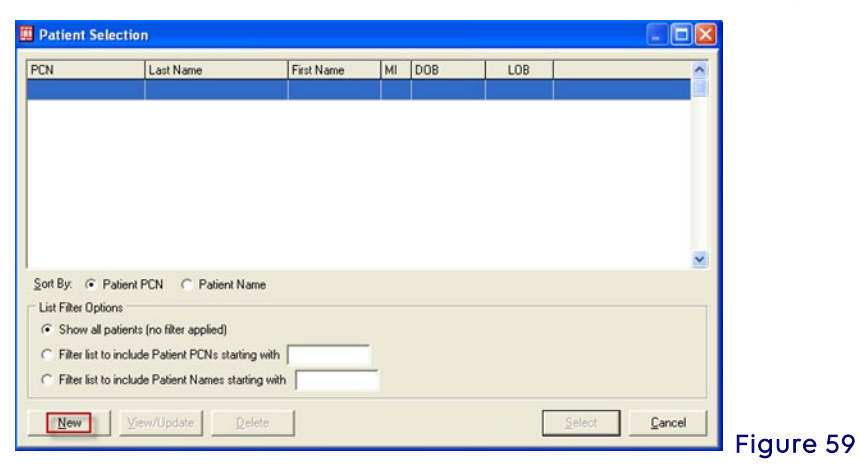

c. Enter in the following fields: (Figure 60)

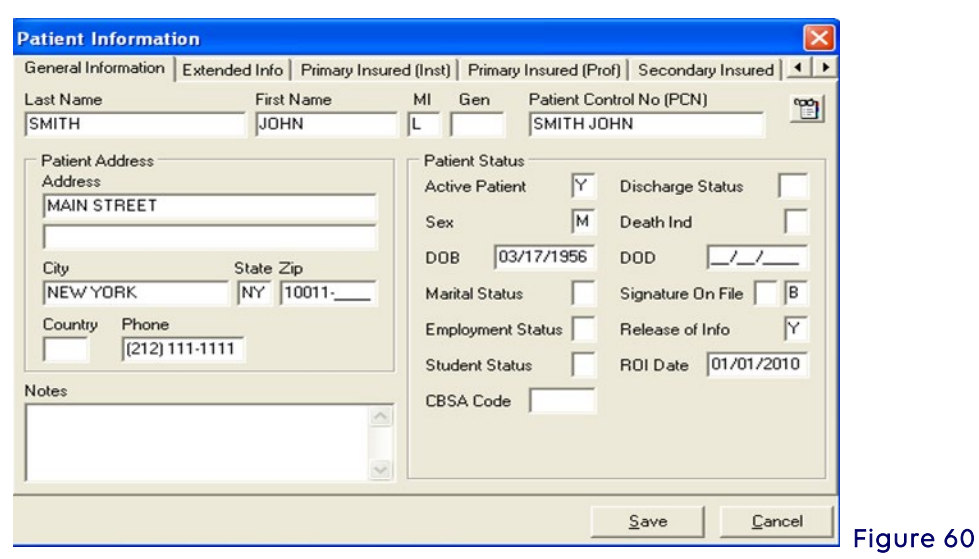

Field Name I ast Name/First Action

Last Name/First Name/MI Enter patient's name.

| Patient Control No (PCN)       | Enter patient's last name, space, first name<br>Or if preferred use a numbering system. |
|--------------------------------|-----------------------------------------------------------------------------------------|
| Address                        | Enter patient's address.                                                                |
| City/State/Zip                 | Enter city, state, and ZIP Code.                                                        |
| Phone                          | Optional                                                                                |
| Sex                            | Enter <b>"M</b> " for male or <b>"F"</b> for female.                                    |
| DOB (date of birth)            | Enter the date in the MM/DD/CCYY format.                                                |
| <b>SOF</b> (signature on file) | Press <b><f2></f2></b> key to show list, then select the appropriate code.              |
| Release of Info (ROI)          | Press <b><f2></f2></b> key to show list, then select the appropriate code.              |
| ROI Date                       | Enter date released signed or earliest date billing was made on this claim.             |

Note: Do not select Save.

Select the **Primary Insured (Prof)** tab (Figure 61).

| atient Information                                                                                                    |
|----------------------------------------------------------------------------------------------------|
| General Information   Extended Info   Primary Insured (Inst)   Primary Insured (Prof) Secondary Insured                                                                                                    |
| Payer ID         Payer Name         LOB           13102         MEDICARE PART B - CT         MCB                                                                                                    |
| Group Name Group Number Claim Office                                                                                                    |
| Insured Information (F7) Employer Information (F8)                                                                                                    |
| Rel         Last Name         First Name         MI         Gen         Insured ID           18         SMITH         JOHN         L         9990000000A         9990000000A                                          |
| Address         Sex         M         Assign of Benefits           1 STATE DRIVE         D0B         03/17/1919         Release of Info                                                                               |
| City         State         Zip         Employ Status         ROI Date         01/01/2010           JEFFERSON VALLEY         NY         10535         Retire Date            Country         Phone         Retire Date |
| [718] 111-1111                                                                                                    |
| Save Cancel                                                                                                    |

d. Enter the following information: (Figure 62)

| Action                                            |
|---------------------------------------------------|
| Press <f2> key to show list, then select the</f2> |
| appropriate payer.                                |
| Enter <b>"18"</b> for self.                       |
| Enter <b>"01"</b> for spouse.                     |
| Enter <b>"19"</b> for child.                      |
| Enter Medicare Health Insurance or subscriber     |
| number.                                           |
| Enter <b>"Y"</b> for yes or " <b>N</b> " for no.  |
|                                                   |

- e. Select **Save**.
- 3. The **Professional Claim Form** box will appear (Figure 62).
- 4. In box 10 enter "N" for condition related to employment and "N" for condition related to an accident.
- 5. In box 20 enter "N" for outside lab charges not included in claim or "Y" for outside lab charges included in claim.
- 6. If billing for a place of service other than home, office, enter a "Y" in the Facility? field.

| Professional Claim Form                                                                                                    |
|----------------------------------------------------------------------------------------------------|
| Patient Info & General   Insured Information   Billing Line Items   Ext. Patient/General   Ext. Pat/Gen (2)   Ext. Payer/Insured                                                                                                    |
| LOB MCB Billing Provider 1234567893 26 - Patient Control No. SMITH JOHN                                                                                                    |
| 8 · Pat. Status         Death         12 Legal         NPI           2 · Patient Last Name         First Name         MI         Gen         3 · Birthdate         Sex         MS         ES         SS         Ind         SOF         Rep.         Exempt           SMITH         JOHN         L         03/17/1956         M         B         N         Image: Sex MS         Sex         Sex         N         Image: Sex MS         Sex         Sex |
| 5 - Patient Address 1     Patient Address 2     Patient City     State     Patient Zip     Country     Patient Phone       MAIN STREET     NEW YORK     NY     10011     (212) 111-1111                                                                                                    |
| 10 - Patient Condition Related To         ROI         ROI Date         Other Ins. 14 - Date/Ind of Current         15 - First Date         16 - UTW/Disability Dates & Type           Employment         N         Accident         Y         01/01/2010         3         _/_/         _/_/         to         _/_/         to         _/_/                                                                                                    |
| 17 · Referring Phys Name (Last/Org, First, Mid, Suffix)         Referring Phys IDs/Types         18 · Hospitalization Dates         20 · Outside Lab/Chgs           •         •         /_/                                                                                                    |
| 19 - Reserved For Local Use 22 - Medicaid Resubmission Code & Ref No                                                                                                    |
| 25 - Fed. Tax ID 571234567 SSN/EIN E 27 - Provider Accepts Assignment? A PIN No. 1234567893                                                                                                    |
| 31 - Provider SDF Y Date 01/01/2009 Facility? Y Dental? CDB? Frequency 33 - GRP No.                                                                                                    |
| Save Cancel                                                                                                    |

- 7. When the **Facility Information** box appears on the **Ext. Patient/General** tab, press the **<F2>** key for the facility information (Figure 63).
- 8. Select the facility.

**Note:** Additional facilities may be added by selecting **New**, then adding the facility data, and then selecting **Save**.

| rofessional Claim Form                                            |                                         | X                         |
|-------------------------------------------------------------------|-----------------------------------------|---------------------------|
| Patient Info & General   Insured Information   Billing Line Items | Ext. Patient/General Ext. Pat/Gen (2)   | Ext. Payer/Insured        |
| Patient Legal Representative Information                          | Miscellaneous Patient & General Informa | tion                      |
| Name (L/F)                                                        | Date of Death                           | Special Program Indicator |
| Address                                                           | Accident State/Hour                     | Medical Rec No            |
| City/St/Zip                                                       | Accident Country                        | IDE Number                |
| Country Phone []                                                  | Responsibility Ind                      | Form Loc 31               |
| , ,                                                               | FL-10d                                  | EPSDT Referral            |
| Facility Information                                              | Homebound Ind                           | Submission Reason Code    |
| Name HOSPITAL                                                     | Date Care Assumed                       | Delay Reason Code         |
| Address 1 MAIN STREET                                             | Date Care Relinquished//                | Pregnancy Indicator       |
|                                                                   | Date Last Seen                          | Claim Tag                 |
| City/St/Zip NEW YORK NY 10001-1234                                | Date Last Worked                        | Patient Weight (lbs)      |
| Cntry / IDs                                                       | Return To Work Date _/_/                |                           |
| Fac Type Phone/Ext ()                                             | Prescription Date _/_/                  |                           |
| Contact                                                           | First Contact Date _/_/                 |                           |
|                                                                   |                                         |                           |
|                                                                   | Error List Save                         | With Fatal Save Cancel    |

### • Billing Line Items Tab

Enter the services/supplies rendered to the patient. Six claim lines are displayed at a time on the window. The user can use the **<Scroll Up>** and **<Scroll Down>** buttons to move up and down within the claim (Figure 64).

| Diagnosis Codes (1 - 8)                                                                                                  | etails (une 1)   Ext De           | Kans 2 (Une 1)   Ext Decar                        |                         |                                 | - 1 |       |
|----------------------------------------------------------------------------------------------------|-----------------------------------|---------------------------------------------------|-------------------------|---------------------------------|-----|-------|
| 24a-Service Dates<br>From         Thru           1             2             3             4             5             6 | 24b 24c 24d CPT4<br>PS EMG /HCPCS | 2 244 - Mod 24e<br>1 2 Diagnosis<br>              | 24 24g<br>Charges Units | 24h<br>EP PP AT Rendering Phys. |     | -     |
|                                                                                                    |                                   | 28 · Total Charge .<br>29 · Patient Amount Paid . | 0.00 Recgicul           | late0.00                        |     | Figur |

This tab also includes extended line item fields, and line-level MSP/COB fields. For detailed information on entering Medicare Secondary Payer claims, download the PC-ACE Medicare Secondary Payer (MSP) Reference Guide.

64

• Line Item Scrolling - The Billing Line Items tab displays 6 claim lines at a time. For claims that contain more than 6 line items, the user may scroll through the claim line items one line at a time or one page (i.e., 6 lines) at a time using the buttons provided along the right edge of this tab.

The **up/down arrow keys can be utilized** to move from line to line, scrolling when appropriate. Type "**<ALT><PAGE UP>**" (press the "**Page Up**" key while holding the "**ALT**" key down) or "**<ALT><PAGE DOWN>**" to scroll up/down through all claim line items one page at a time.

- Line Item Features The following productivity features are available on the Billing Line Items tab:
- Field Duplication -- Press the "F4" key while positioned on a specific field on a line to copy the value of that single field from the previous line into the current line
- Line Duplication Press the "F5" key while positioned on any field on a line to copy the values in **all** fields of the previous line into the current line.
- Line Deletion Press the "F7" key while positioned on any field on a line to delete the line. A prompt to confirm the deletion. Alternatively, enter the value "\*DEL\*" (that's an asterisk plus "DEL" plus another asterisk, without the double-quotes) into the HCPCS field on a claim line to delete the line.

Claim lines are automatically re-sequenced by Revenue Code when a claim is saved. As such, there is no need to provide line rearrangement capabilities.

- Advance To Next Line Press the "F8" key while positioned on any field on a line to automatically advance the cursor to the first field of the next line, skipping over any remaining fields on the current line.
- Jump To Narrative Press the "<ALT>N" key combination while positioned on any field on a line to automatically jump to the Ext Details 3 (line X). Enter the desired narrative text and press the "<TAB>" key to return to the original line field.
- Line Item Totals Recalculation The Billing Line Items tab provides a "Recalculate" button located near the bottom of the tab adjacent to the totals fields. Click this button to recalculate and update the "Total Charges" field from the current claim line item charges values. Select the Billing Line Items tab (Figure 65).

| ofessional Claim Form                                                                                                    |
|----------------------------------------------------------------------------------------------------|
| atient Info & General   Insured Information   Billing Line Items   Ext. Patient/General   Ext. Pat/Gen (2)   Ext. Payer/Insured                                                                                                    |
| Line Item Details   Extended Details (Line 1)   Ext Details 2 (Line 1)   Ext Details 3 (Line 1)                                                                                                    |
| Diagnosis Codes (1 - 8): 25000                                                                                                    |
| 24a - Service Dates         24b         24c         24d - Modifiers         24e         24f         24g         24h         24j           LN         From         Thru         PS         EMG         Proc         1         2         Diagnosis         Charges         Units         EP FP         AT         Rendering Phys.           1         04/25/2013         04/25/2013         11         99213         1        75.00        1.00 |
|                                                                                                    |
|                                                                                                    |
|                                                                                                    |
|                                                                                                    |
|                                                                                                    |
| 28 - Total Charge75.00 Recglculate                                                                                                    |
| 29 - Patient Amount Paid0.00 30 - Balance Due75.00                                                                                                    |
|                                                                                                    |
|                                                                                                    |

2. Enter the following information: (Figure 65)

| Field Name<br>Claim Diaanosis Codes | Action<br>Enter up to four diggnosis codes.                           |
|-------------------------------------|-----------------------------------------------------------------------|
| Service Dates                       | Enter dates of service.                                               |
| <b>PS</b> (place of service)        | Press the <b><f2></f2></b> key to show list, then select the          |
|                                     | appropriate value.                                                    |
| EMG (Emergency)                     | Leave field blank.                                                    |
| Proc (procedure code)               | Enter procedure code.                                                 |
| Modifiers                           | If necessary, press the <b><f2></f2></b> key to show list for         |
|                                     | appropriate values, then select modifier.                             |
| Diagnosis                           | Enter values 1–4.                                                     |
| Charges                             | Enter charge. <b>Note:</b> When entering a charge that                |
|                                     | includes cents, a decimal point is required (e.g., \$12.01,           |
|                                     | \$25.24).                                                             |
| Units                               | Only enter field if more than one unit.                               |
| Rendering Phys.                     | If billing in a group, press the <b><f2></f2></b> key to show list of |
|                                     | rendering providers of service.                                       |

- 3. Select **Recalculate** (Figure 65).
- 4. Select **Save** when finished entering the claim.
- 5. During the claims <u>Save</u> operation, an edit validation process is performed on all fields. If no edit validation errors occur, the claim patient record is saved without further correction and a new Professional claim form will appear allowing entry of another claim.
- 6. When edit validation errors occur, double-click the error message to jump to the corresponding field in error. Several "Save" attempts may be required to correct and save a "Clean" claim.

Refer to the "Claim & Reference File Edit Validation" topic for a more complete discussion of the claim edit validation process.

 Once finished entering claims, the claims are now ready to be prepared for transmission (Figure 66). See Prepare Claims Function.
 Note: Use the Help Feature in PC-ACE for more information on "Listing, modifying and maintaining claims."

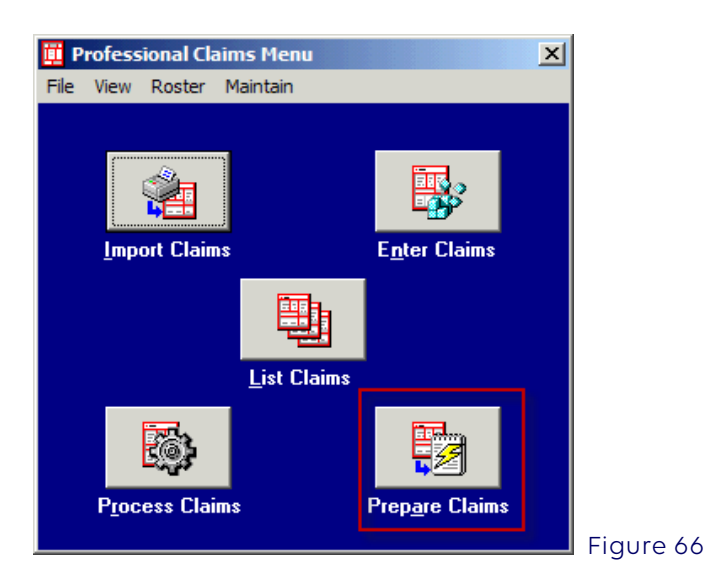

# Section 4 - Additional Claim Features

### Copying Claims

Claims for the *same* patient can be copied and then modified instead of creating a new claim each time. Simply copy the previous claim, modify the dates of service and/or any other pertinent information, and then save it.

- 1. In the Professional Claims Menu window, select List Claims.
- 2. In the **Professional Claim List** window, in the bottom left section of the screen, choose the Location of **TR** transmitted only.
- 3. Put a check mark in the box in front of the claim(s) to be copied.
- 4. On the Actions Menu, select Copy All Checked Claims. Select OK in the confirmation window. Note: If only one claim was checked to be copied, the Professional Claim Form will be displayed instead of the Professional Claim List window.
- 5. Change the dates of service and **Save** the claim.
- 6. In the bottom section of the window, select the **Location** of **CL to be transmitted**. The claims will be listed and have a status of **UNP**.
- 7. Double-click each claim in turn, enter new dates of service, and **Save**.

### Reactivating Individual Previously Transmitted Claims

To resubmit a transmitted claim, these claims must first be reactivated. Only claims in the **transmitted (TR)** location may be reactivated.

1. Select the **Professional** icon from the **PC-ACE Claims Processing System** main menu (Figure 67).

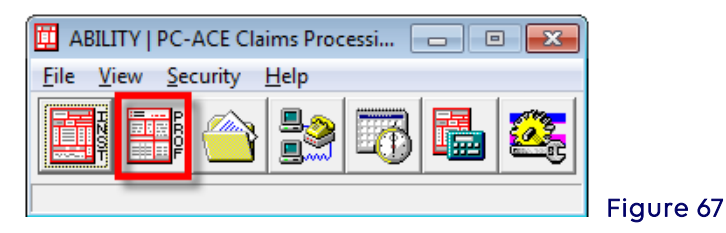

2. Select List Claims (Figure 68).

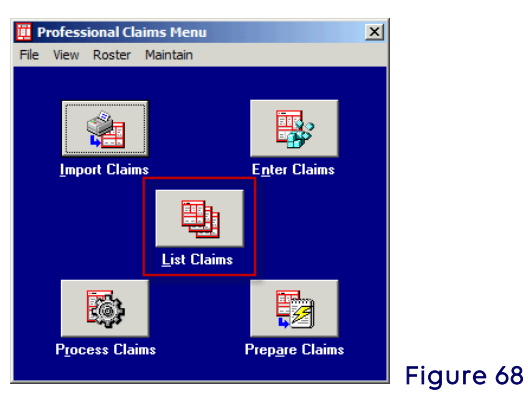

- 3. Select Location (Figure 69).
- 4. Select CL (to be transmitted) or TR (transmitted only).

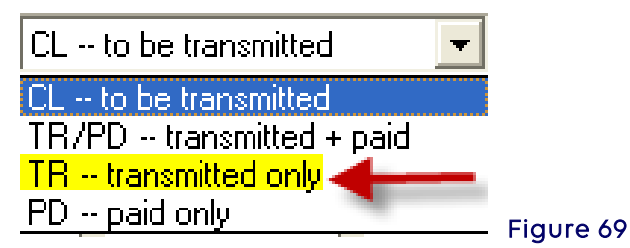

- 5. Check one claim or several claims to be reactivated.
- 6. Select Actions (Figure 70).
- 7. Select either Reactivated Claim (if only one claim) or Reactivate All Checked Claims (for more than one claim).

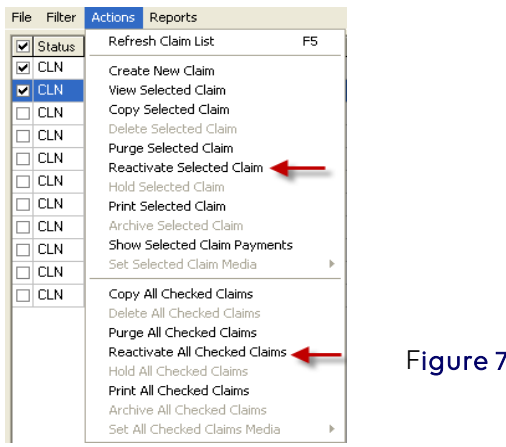

Figure 70

- 8. The Confirm box appears (Figure 71).
- 9. Select OK to reactivate claim/claims.

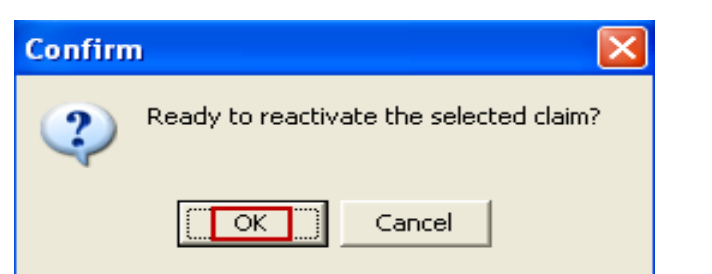

Figure 71

10. Change **Location** field to **CL-to be transmitted** (Figure 72).

|                                                                        | ons Reports                                              |                 |                |      |                 |            |            |                 |
|------------------------------------------------------------------------|----------------------------------------------------------|-----------------|----------------|------|-----------------|------------|------------|-----------------|
| Status LOB                                                             | PCN                                                      | Patient Last    | Bill Provider  | Type | Entered         | Serv. From | Serv. Thru | Total Chgs. Med |
| UNP MCB                                                                | DOE JOHN                                                 | 300             | 1234567893     | Solo | 09/23/2013      | 09/14/2013 | 09/15/2013 | \$150.00 E      |
|                                                                        |                                                          |                 |                |      |                 |            |            |                 |
|                                                                        |                                                          |                 |                |      |                 |            |            |                 |
| a lati                                                                 |                                                          |                 |                |      |                 |            |            |                 |
| Sort By: (* Pa<br>Claim List Filter                                    | tient Name C<br>Options                                  | PCN C Entry Dat | e C Service D  | ate  |                 |            |            |                 |
| Sort By: (* Pa<br>Claim List Filter<br>Location: CL -<br>Checked claim | tient Name C<br>Options<br>to be transmitted<br>count: 0 | PCN C Entry Dat | e C Service Di | e L  | .08:  << Ali >> |            |            |                 |

- 11. Reactivated claims will be listed with a status of **UNP**. These must be corrected before sending.
- 12. Either double click the claim to open and make the necessary corrections and select **Save** (Figure 73), or see the **Processing Reactivated or Imported Claims** section to Process a multitude of claims.

| Professional Claim Form                                                                                                    |
|----------------------------------------------------------------------------------------------------|
| Patient Info & General   Insured Information   Billing Line Items   Ext. Patient/General   Ext. Pat/Gen (2)   Ext. Payer/Insured                                                                                                    |
| LOB MCB Billing Provider 1234567893 26 - Patient Control No. SMITHJN999000000A                                                                                                    |
| 2 - Patient Last Name First Name MI Gen 3 - Birthdate Sex MS ES SS Ind SOF Rep. Exempt SMITH JOHN L 03/17/1919 M N N                                                                                                    |
| 5 · Patient Address 1     Patient Address 2     Patient City     State     Patient Zip     Country     Patient Phone       1 STATE DRIVE     JEFFERSON VALLEY     NY     10535     Image: Country     Image: Country     < |
| 10 - Patient Condition Related To         ROI         ROI Date         Other Ins. 14 - Date/Ind of Current         15 - First Date         16 - UTW/Disability Dates & Type           Employment         N         Accident         N                                                                                                    |
| 17 - Referring Phys Name (Last/Org, First, Mid, Suffix)         Referring Phys IDs/Types         18 - Hospitalization Dates         20 - Outside Lab/Chgs                                                                                                    |
| 19 - Reserved For Local Use 22 - Medicaid Resubmission Code & Ref No                                                                                                    |
| 25 - Fed. Tax ID 571234567 SSN/EIN E 27 - Provider Accepts Assignment? A PIN No. 1234567893                                                                                                    |
| 31 - Provider SOF Y Date 01/01/2009 Facility? Y Dental? COB? N Frequency 33 - GRP No.                                                                                                    |
| <u>Save</u>                                                                                                    |
|                                                                                                    |

13. The claim status will change to **CLN.** These claims are now ready to be prepared and transmitted. See **Prepare Claims** instructions.

### **Claim Import Function**

When entering claims manually in the PC-ACE software and not importing a claims file in an Electronic Media Claims (EMC) format, skip this section entirely.

For more information on the importing of UB92 Version 6.0 formats and Print Image, please review the claim import section in the user manual.

### PC-ACE ANSI 837 Claim Import Capability (Importing ANSI 837 Claim Files)

Providers can translate and import claims files in the ANSI 837 version format, for subsequent editing, ANSI 837 formatting and transmission. The ANSI 837 import capability by default is **not** activated in PC-ACE.

The Claim Import function can be utilized for MSP claims that need to be updated or corrected and your claims software is not capable of doing so.

This feature should only be activated if the ANSI 837 files have already been validated as structurally sound and complete. It **should not** be used as an ANSI 837 testing validation tool.

**Note:** Only those data elements supported in PC-ACE will be imported from the ANSI 837 file. Any unsupported segments and data elements present in the imported ANSI 837 file will be ignored.

To **activate** this feature for importing ANSI 837 4010A1X12 files, perform the following:

**1.** From the PC-ACE main toolbar select **File, then Preferences** menu items and login when prompted (Figure 74).

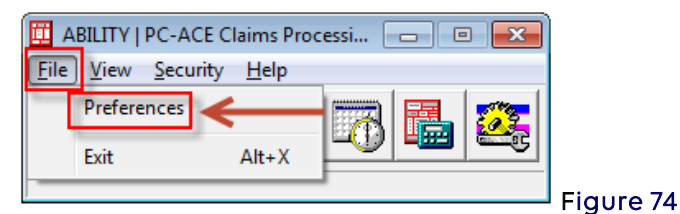

- 2. While viewing the Preferences screen, type the ampersand (&) character (i.e., **<SHIFT>7**). An additional tab labeled **System** will appear.
- 3. Select the **System** tab and check the **Enable Professional ANSI 837 claim import function** option.
- 4. Select **OK** to save the changes. These new settings will take effect immediately. (Figure 75)

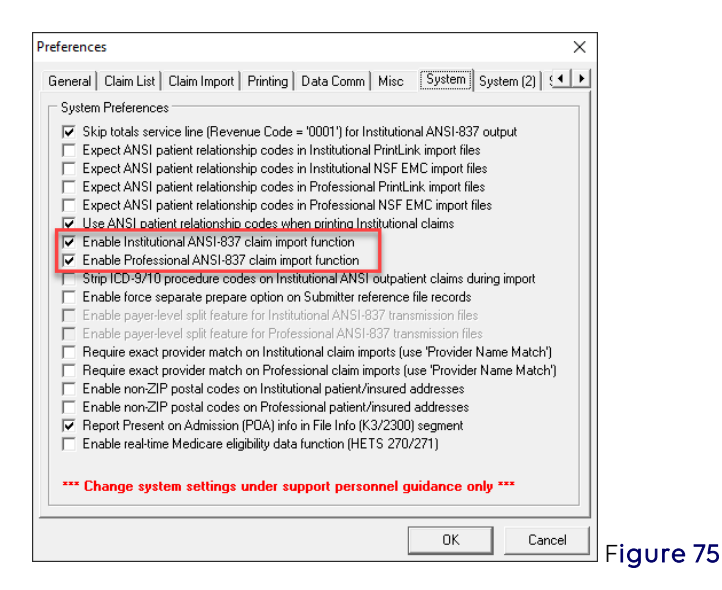

- 5. Ensure all provider records are set up prior to importing files (See instructions on adding/checking a provider record).
- 6. Name the claim import files with a *dot* DAT (.DAT) file extension and copy them into the C:\WINPCACE\IMP1500 directory (Figure 76).

| lame           | Date modified      | Туре             | Size  |
|----------------|--------------------|------------------|-------|
| 🍘 ansi_int.tmp | 5/9/2022 1:52 PM   | TMP File         | 4 KB  |
| 🍓 Ansi837h.ctl | 5/27/2009 12:43 PM | CTL File         | 4 KB  |
| Ansi837h.imp   | 9/1/2015 6:25 PM   | IMP File         | 77 KB |
| G CLAIMS.DAT   | 6/3/2022 10:20 AM  | UltraEdit Docume | 5 KB  |
| mapcntlh.win   | 3/14/2007 11:19 AM | WIN File         | 10 KB |
| Mapcntlh.wv2   | 6/17/2019 2:20 AM  | WV2 File         | 11 KB |
| Mapcntlh.wv3   | 6/17/2019 2:20 AM  | WV3 File         | 12 KB |
| Mapoffh.win    | 1/5/2006 12:33 PM  | WIN File         | 1 KB  |
| Mapoffh.wv2    | 6/17/2019 2:20 AM  | WV2 File         | 1 KB  |
| Mapoffh.wv3    | 6/17/2019 2:20 AM  | WV3 File         | 1 KB  |
| plxlater.exe   | 6/6/2019 10:00 AM  | Application      | 85 KB |

Figure 76

7. On the main toolbar select the **Professional Claims Processing Menu** icon (Figure 77).

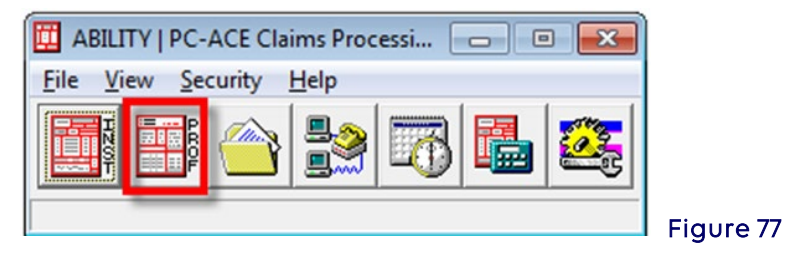

8. Select the Import Claims button (Figure 78).

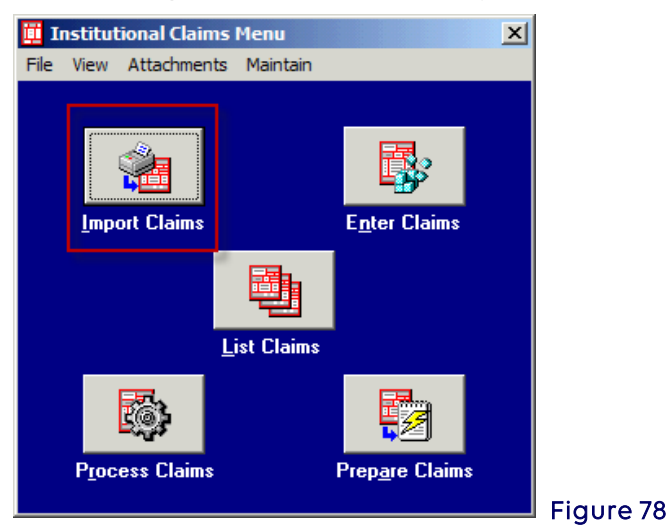

9. The Professional Claim Import window will appear. Select Import (Figure 79).

| port Progress       |       |              |
|---------------------|-------|--------------|
| Claim Import Totals | Count | Dollar Value |
| Imported Claims     | 0     | 0.00         |
| Rejected Claims     | 0     | 0.00         |

Figure 79

10. A Confirm window will be

displayed. Select **OK** to continue (Figure 80).

| Confirm | ×                                        |           |
|---------|------------------------------------------|-----------|
| 2       | Ready to start the claim import process? |           |
|         | OK Cancel                                | Figure 80 |

11. When the import process is complete an **Information** window will be displayed to indicate that the operation was completed successfully. Select **OK** (Figure 81).

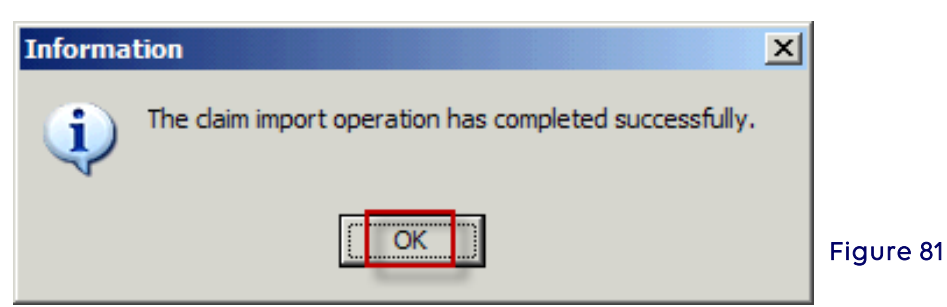

- 12. The **Professional Claim Import (EMC File)** window will be displayed. The status bar indicates the operation is complete. The window should contain a count of imported and rejected claims as well as dollar amounts for each area.
- 13. It is possible to print a report of imported claim information. Click on the **View Results** button to view the report (Figure 82).

| Claim import operation                                    | complete |                               |           |
|-----------------------------------------------------------|----------|-------------------------------|-----------|
| Claim Import Totals<br>Imported Claims<br>Rejected Claims | Count    | Dollar Value<br>25.00<br>0.00 |           |
| <u>V</u> iew Results                                      |          | Close                         | Figure 82 |

14. The PC-ACE Claim Import Detail Report will appear in display mode (Figure 83).

| A             | BILITY    | PC-ACE (     | LAIM IMPO   | ORT DETAIL      | REPORT   |         |  |
|---------------|-----------|--------------|-------------|-----------------|----------|---------|--|
|               | Import D  | ate: 04/13/  | 2016 Sou:   | rce: BSTRANS.   | DAT      |         |  |
|               |           |              |             |                 |          |         |  |
| LOB PROVIDER  | PATIEN    | T CTRL P     | ATIENT NAME | SERVICE         | E DATES  | CHARGES |  |
| мсв           | SMITHJ    | M99900000 St | ith, John   | 02/02/13        | 02/02/13 | \$25.00 |  |
| REPORT TOTALS |           | CLAIMS       | BILLE       | D CHARGES       |          |         |  |
| MEDICA        | RE CLAIMS | 1            |             | \$25.00         |          |         |  |
| BLUE SHIE     | LD CLAIMS | 0            |             | \$0.00          |          |         |  |
| MEDICA        | ID CLAIMS | 0            |             | \$0.00          |          |         |  |
| COMMERCI      | AL CLAIMS | 0            |             | \$0.00          |          |         |  |
| TRICA         | RE CLAIMS | 0            |             | \$0.00          |          |         |  |
| OTH           | ER CLAIMS | 0            |             | \$0.00          |          |         |  |
| TOT           | AL CLAIMS | 1            |             | \$25.00         |          |         |  |
|               |           | 570          |             | 200 J. 759 (57) |          |         |  |
|               |           |              |             |                 |          |         |  |

15. Select the printer icon to print the report or select the **Close** button at the top of the report page to exit from the report view (Figure 84).

| Professional Claim Im                                       | port (EMC | File)                         | × |           |
|-------------------------------------------------------------|-----------|-------------------------------|---|-----------|
| Claim import operation o                                    | complete  |                               |   |           |
| Claim Import Totals –<br>Imported Claims<br>Rejected Claims | Count     | Dollar Value<br>25.00<br>0.00 |   |           |
|                                                             |           |                               |   | Figure 84 |

- 16. Select <u>Close</u> to return to the Professional Menu (EMC File).
- 17. Once a file of claims has been imported the user can then run the Process Claims option and "scrub" all the claims for editing. Claims that are imported must be processed.

### Processing Reactivated or Imported Claims

Claims that have been reactivated or imported need to be processed before preparing the claims file. Newly entered claims do not need to be processed before being prepared.

1. On the main toolbar select the **Professional Claims Processing Menu** icon (Figure 85).

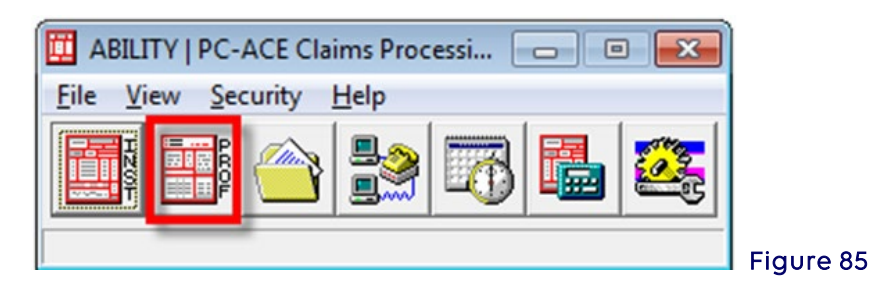

2. Select the Process Claims button (Figure 86).

| 🇰 P  | rofessional Cl | aims Menu   |                         | X |
|------|----------------|-------------|-------------------------|---|
| File | View Roster    | Maintain    |                         |   |
|      |                |             |                         |   |
|      |                |             |                         |   |
|      | Import Clain   | ns          | E <u>n</u> ter Claims   |   |
|      |                |             |                         |   |
|      |                | List Claims |                         |   |
|      |                |             |                         |   |
|      | Process Cla    | ms          | Prep <u>a</u> re Claims |   |
|      |                |             |                         |   |

3. The **Automated Claim Processing** window will be displayed. Fill out any fields desired or leave all fields blank and select the **Process** button (Figure 87).

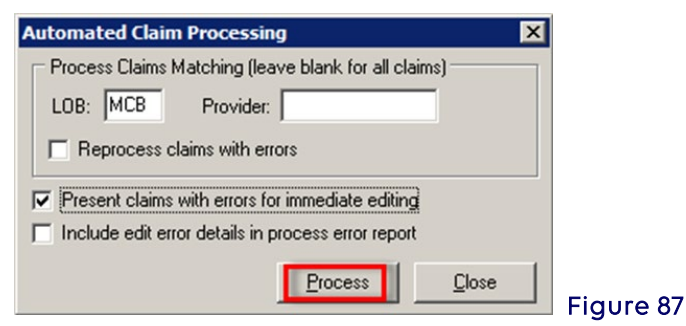

| LOB:                          | The line of business of claims to be processed                                                                   |
|-------------------------------|----------------------------------------------------------------------------------------------------|
| TOB:                          | Constrain the data to process only a certain type of bill                                                        |
| Provider:                     | Constrain the data to process only the selected provider's claims                                                |
| Present claim<br>with errors: | Check to present claims with errors for immediate editing if the claims were not cleaned up while in claims list |

4. A Confirm window will be displayed. Select OK (Figure 88).

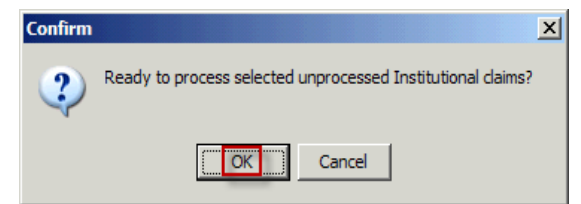

Figure 88

5. When the process claims is complete an Information window will be displayed to

indicate that the operation was completed successfully. Select the OK button (Figure 89).

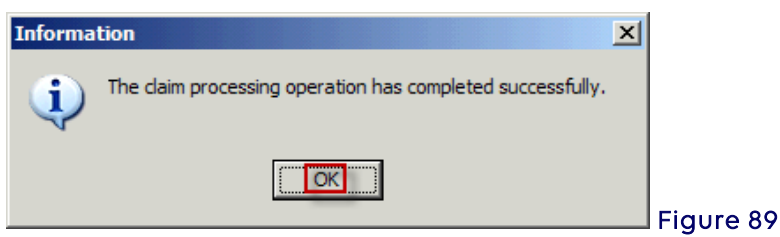

6. The Automated Claim Processing window will be displayed which gives the user a visual of the total number of claims that were processed clean (no errors), processed with errors and/or unprocessed claims (like duplicates) (Figure 90).

| Automated Claim Processing  |       | >             | <li></li> |
|-----------------------------|-------|---------------|-----------|
| Claim processing complete.  |       |               |           |
|                             |       |               |           |
| Claim Processing Totals     | Count | Dollar Value  |           |
| Processed Clean (No Errors) | 2     | 4590.00       |           |
| Processed With Errors       | 0     | 0.00          |           |
| Unprocessed Claims          | 0     | 0.00          |           |
|                             |       |               |           |
| <u>V</u> iew Results        |       | <u>C</u> lose | <br>Fie   |

7. Select the Close button or select the View Results button.

8. When the View Results button is selected, the Adobe Acrobat will display the report, select the printer icon to send the report to the printer or select Close to return to the Professional claims list window (Figure 91).

90

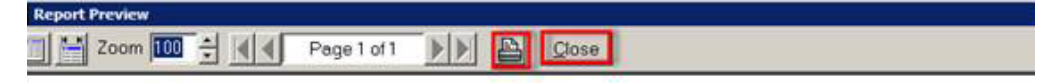

|      | ABILITY   PC-ACE CLAIM PROCESSING DETAIL REPORT<br>Process Date/Time: 04/13/2016 16:56:30 |         |          |          |        |          |          |         |
|------|-------------------------------------------------------------------------------------------|---------|----------|----------|--------|----------|----------|---------|
| LOB  | PROVIDER                                                                                  | PATIENT | CTRL     | PATIENT  | NAME   | SERVICE  | DATES    | CHARGES |
| MCB  | 1234567893                                                                                | SMITHJN | 99900000 | SMITH, J | OHN    | 02/02/13 | 02/02/13 | 25.00   |
| REPO | RT TOTALS:                                                                                |         | CLAIMS   |          | BILLED | CHARGES  |          |         |
|      | MEDICARE                                                                                  | CLAIMS  | 1        |          |        | \$25.00  |          |         |
|      | BLUE SHIELD                                                                               | CLAIMS  | 0        |          |        | \$0.00   |          |         |
|      | MEDICAID                                                                                  | CLAIMS  | 0        |          |        | \$0.00   |          |         |
|      | COMMERCIAL                                                                                | CLAIMS  | 0        |          |        | \$0.00   |          |         |
|      | TRICARE                                                                                   | CLAIMS  | 0        |          |        | \$0.00   |          |         |
|      | OTHER                                                                                     | CLAIMS  | 0        |          |        | \$0.00   |          |         |
|      | TOTAL                                                                                     | CLAIMS  | 1        |          |        | \$25.00  |          |         |

Figure 91

### Reactivating an Entire Batch of Claims

Changes cannot be made to a batch of claims that has been reactivated. This operation will restore the batch of claims so that it can be retransmitted. When changes need to be made to claims that have already been transmitted, see the section titled **Reactivating Claims**.

- 1. In the **Professional Claims Menu** window, select the **Maintain Menu and select Transmission Log**. The **Professional Claims Transmission Log** window will be displayed.
- 2. Select the batch of claims to reactivate. When uncertain which batch should be selected, highlight the line, then **select** the **View Details** button to see Transmission Detail report for the batch.
- 3. Once it has been determined which batch of claims to reactivate, **highlight** the line and select the **Reactivate** button. Read each window that pops up, then select **OK** in each.
- 4. Do **not** prepare the claims file when reactivating an entire batch of claims. Simply transmit the claims file as normal.

# Section 5 - Prepare Claims Function

Medicare claims must be prepared and transmitted using communication software before another batch can be prepared. Failure to follow these instructions will overwrite the previous claim file. When ready to prepare claims for transmission, do the following:

1. Select **PROF** from the **PC-ACE Claims Processing System** main menu (Figure 92).

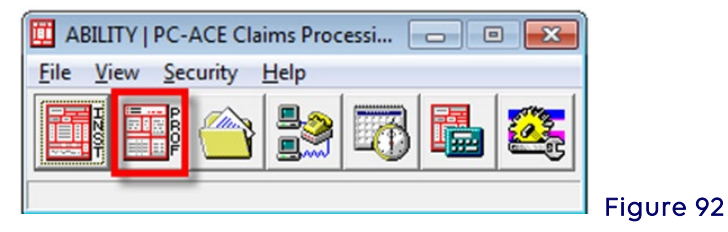

2. Select Prepare Claims (Figure 93).

a.

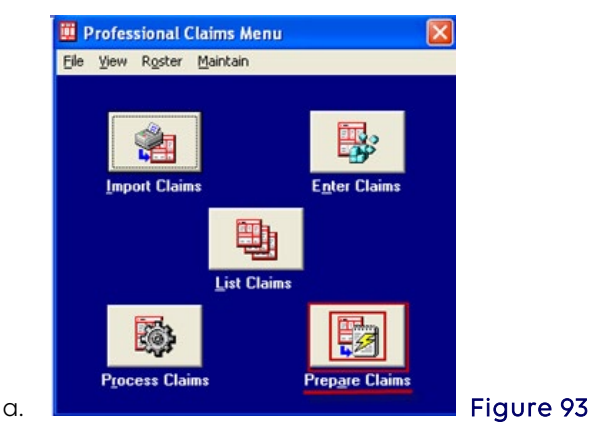

3. The **Professional Claims Prepare for Transmission** box appears Select **Prepare Claims**. (Figure 94).

| I OB: CLAIRS Matching      |                       |   |
|----------------------------|-----------------------|---|
| Payer: << All Payers for   | LOB(s)>>              | ~ |
| Provider: << All Providers | for Payer(s) >>       | - |
| Submission Status          | Include Error Claims? |   |
| C Test                     | No                    |   |

4. The **Confirm** box appears and states, "Ready to prepare selected Professional claims for transmission?" Select OK. (Figure 95).

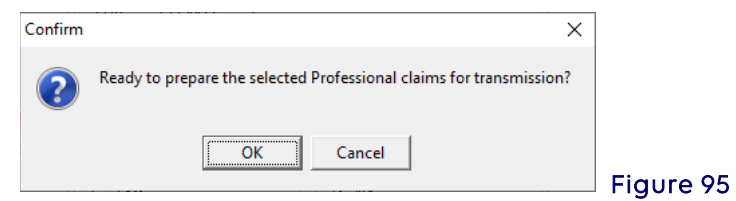

5. The **Information** box appears and states, "The claim operation has completed successfully." Select **OK.** (Figure 96).

| Informa | tion                                                    |           |
|---------|---------------------------------------------------------|-----------|
| (į)     | The claim prepare operation has completed successfully. |           |
|         |                                                         | Figure 96 |

- 6. The Claim Prepare for Transmission box appears (Figure 97).
- 7. Select View Results.

a.

| Claim Prepare For Transmission       |            |
|--------------------------------------|------------|
| Claim prepare operation complete     |            |
|                                      |            |
| Prepare Totals<br>Count Dollar Value |            |
| Prepared Clean13150.00               |            |
| Rejected00.00                        |            |
|                                      | Figure 97  |
| View Results                         | l igore // |

8. **PC-ACE Transmission Detail Report** will appear. To print this report, select the Print icon (top of tool bar, to the left of the <u>Close button</u>). This report does not confirm the transmission of claims. (Figure 98)

| Operation of the second second s |                      | <u>^</u>    |
|----------------------------------------------------------------------------------------------------|----------------------|-------------|
|                                                                                                    |                      |             |
| ABTI TAY I DO-AOD ADAMOUT COT                                                                                                    | N DEMATI DEDODE      |             |
| Prepare Date: 04/13/2016 Archive: B516                                                                                                    | 0413.002 Format: ANS | I (05031)   |
|                                                                                                    |                      | - (0000007) |
| PROV # / NPI PCN                                                                                                    | PATIENT NAME         | STATUS      |
| SUBSCRIBER ID SERVICE DATES CRAM                                                                                                    | UED TREY             | JERIAL      |
| LOB: MCB PAYER: 13202 - MEDICARE PART B - NY                                                                                                    | (DOWNSTATE)          |             |
| 1234567893 1234567893 SMITHJN999000000A                                                                                                    | SMITH, JOHN          |             |
| 999000000A 02/02/13 02/02/13                                                                                                    | \$25.00 1            | 000080      |
| PROVIDER TOTAL: 1234567893                                                                                                    |                      |             |
| COUNT: 1 CHARGES:                                                                                                    | \$25.00              |             |
| LOB/PAYER TOTAL: MCB / 13202 - MEDICARE PART B -                                                                                                    | NY (DOWNSTATE)       |             |
| COUNT: 1 CHARGES:                                                                                                    | \$25.00              |             |
| REPORT TOTALS:                                                                                                    |                      |             |
|                                                                                                    | COF 00               |             |

9. The preparation of claims has now been completed. Prepared claims must be transmitted. Continue to the transmission process using the NSV's software.

# Section 6 - Transmission Process

### Network Service Vendor

All submitters should connect through a NSV and follow their connection/transmission instructions provided by the NSV to send and receive files.

**Note**: For Part B, the claims file to be transmitted created by PC-ACE will be named **BTRANS.DAT** by default and will be located in the **C:\WINPCACE** directory.

Please see the list of NSVs listed on our website under the **Resources > EDI Enrollment (on right side of page)** if one has not already been selected.

### Transmission Reports

Once the claim file has been sent, three reports (TRN, 999 and 277CA) will be available for download.

**TRN-**Transaction Acknowledgement (available within a few minutes after transmission. **Note:** Some network software vendors do not update or refresh right away. The file may take 15 minutes or so to become available for download).

• Look for "No input validation problems subsequent reports to follow" (Figure 99).

Contact the NGS EDI Help Desk if any errors appear:

- o **J6:** 877-273-4334
- o **JK:** 888-379-9132

| TRN.BSTRANS.DAT.TXT - Notepad                                                                                                 |        |
|----------------------------------------------------------------------------------------------------|--------|
| File Edit Format View Help                                                                                                    |        |
| Transaction Acknowledgement                                                                                                   |        |
| Time Stamp = 20140325144354<br>File Name = BSTRANS.DAT<br>Trading Partner Id = NYBNNNNNN@NYBNNNNN<br>Original Filesize = 1109 |        |
| ***No input validation problems***subsequent reports to follow***                                                             |        |
| 1 envelopes processed out of 1 identified                                                                                     | Figure |

### 999 and 277CA Reports:

999 and 277CA files must first be imported into PC-ACE in order to view them in a readable format (available up to two hours following transmission).

### Importing and Reading the 999 and 277CA Reports

1. Open PC-ACE and click on File then Preferences (Figure 100).

| 🛄 ABILITY   PC-A      | CE Claims Pro      | cessi |          |         |        |
|-----------------------|--------------------|-------|----------|---------|--------|
| <u>File View Secu</u> | urity <u>H</u> elp |       |          |         |        |
| Preferences           | ←                  |       | <b>1</b> | 202     |        |
| Exit                  | Alt+X              |       | 8.22     | <b></b> |        |
|                       |                    | _     |          |         | Figure |

2. Check the first box highlighted. To view only rejected claims in the 277CA report, check the second highlighted box also. To view both accepted and rejected claims in the 277CA report, leave the second box unchecked (Figure 101).

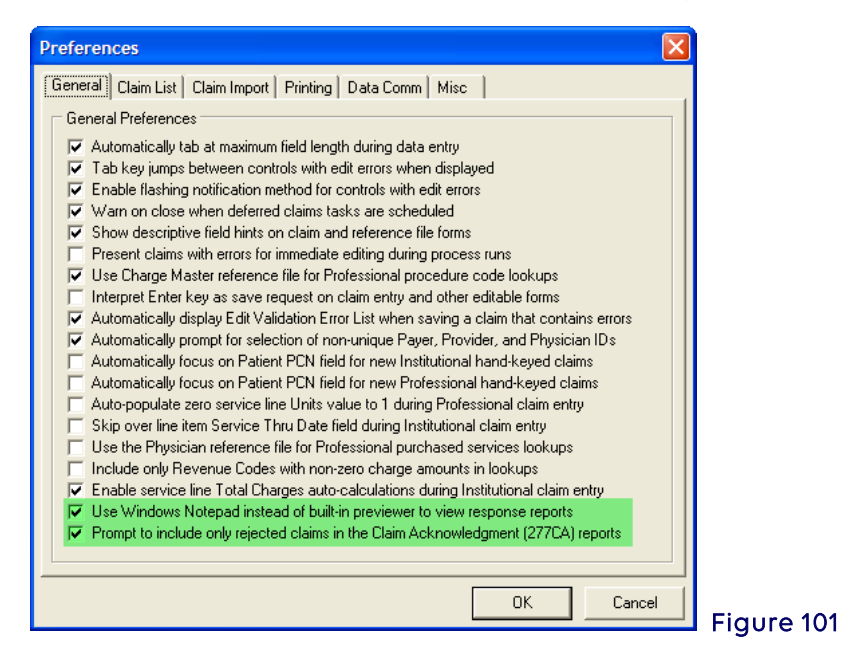

3. In order for PC-ACE to read 999 or 277CA files, they must be saved into the proper subfolder within the WINPCACE folder (Figure 102):

**277CA** files need to be saved in the Stat1500 (Part B) subfolder of the ANSI 277 folder. **999** files need to be saved in the Ack1500 (Part B) subfolder of the ANSI 997 Folder.

| WINPCACE                                                      |    |
|---------------------------------------------------------------|----|
| File Edit View Favorites Tools Help                           | 2  |
| 🔆 Back 🔹 🕥 - 🏂 🔎 Search 🔊 Folders 🕼 🕼 💓 🗙 🍫 🛄 - 🧏 Folder Sync |    |
| ddress 🛅 C:\WINPCACE                                          | Go |
| olders                                                        | ×  |
|                                                               | -  |
| 🕀 🧰 Ansi271                                                   |    |
| 🖂 🧰 Ansi277                                                   |    |
| E Stat1500 Save the 277CA in the C:\WINPCACE\Ansi277\Stat1500 |    |
| 🗉 🛅 Statub92                                                  |    |
| 🖃 🧰 Ansi997                                                   |    |
| Ack1500     Save the 999 in the C:\WINPCACE\Ansi997\Ack1500   |    |
| E 🗎 Ackub92                                                   | -  |
| objects (Disk free space: 2.00 GB) 48.7 MB                    |    |

Note: This process can be set to run from a batch command file. See Appendix A at the end of this document for instructions.

4. Once the report files have been moved to the proper folder location, go to the Professional Claims Menu. Select the **Maintain** menu item, then **Acknowledgement File Log** to read the 999 (Figure 103).

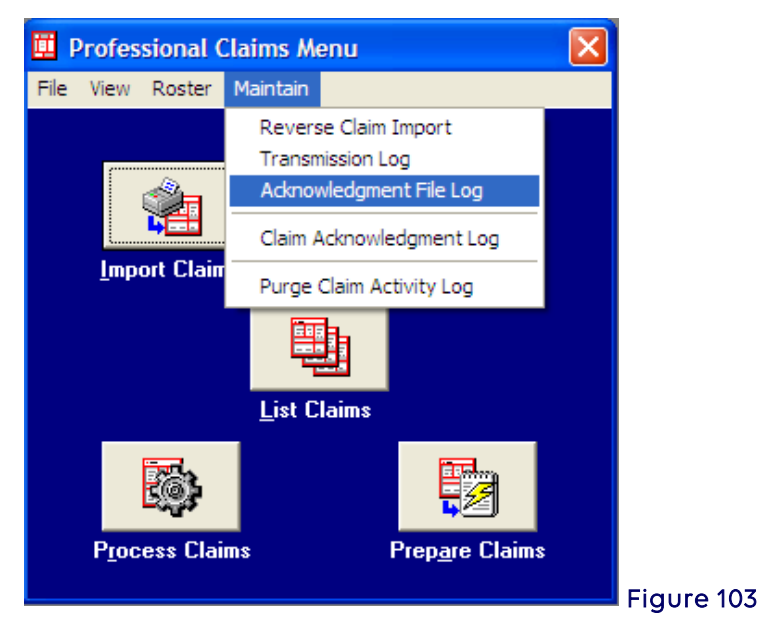

5. The following screen will be displayed to read the 999. From the Acknowledgement File Log screen, select the 999 to be displayed and select View Report (Figure 104).

See **Appendix A** for instructions on how to adjust the length of time archived copies are maintained in the system.

| Date       | Time  | Serial No | Status | Sender | Receiver    | Trans Set # | Included | Received | Accepted | Arc 🔺    |
|------------|-------|-----------|--------|--------|-------------|-------------|----------|----------|----------|----------|
| 03/15/2014 | 15:22 | 000065    | A      | 13202  | SUBMITTERID | 0001        | 1        | 1        | 1        | AH       |
|            |       |           |        |        |             |             |          |          |          |          |
|            |       |           |        |        |             |             |          |          |          |          |
|            |       |           |        |        |             |             |          |          |          |          |
|            |       |           |        |        |             |             |          |          |          |          |
|            |       |           |        |        |             |             |          |          |          |          |
|            |       |           |        |        |             |             |          |          |          |          |
| 4          |       |           |        |        |             |             |          |          |          | <u> </u> |
| •          |       |           |        |        |             |             |          |          |          | <u> </u> |

- Look for (Figure 105): Transaction Set Status (IK501): A - Accepted Functional Group Status (AK901): A - Accepted
- If the 999 is **rejected**, no further editing is done and no further reports are created.
- If the 999 is **accepted** or **accepted with errors**, a third report will be received (the **277CA** report)
- To print the report, select the **Print** icon.

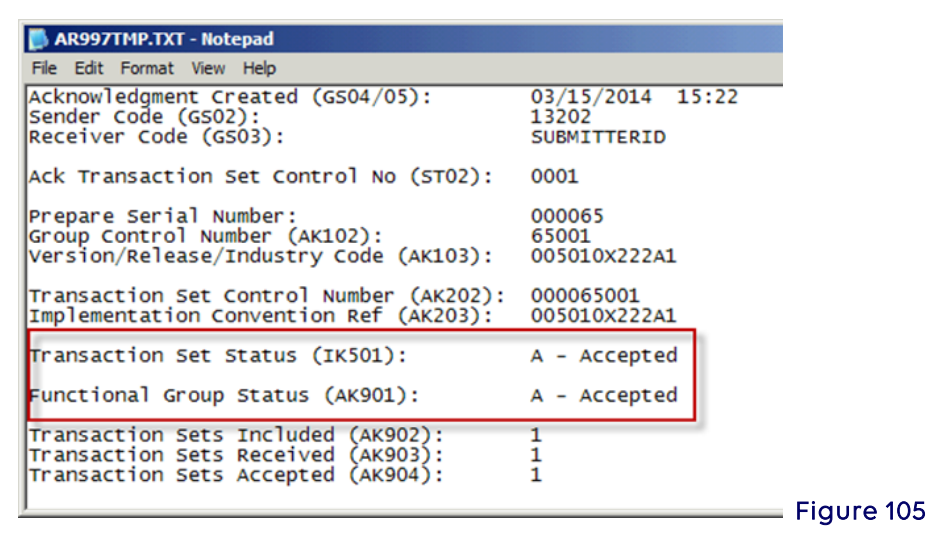

6. To read the 277CA, from the Professional Claim Menu, select **Maintain** and **Claim Acknowledgement Log** (Figure 106).

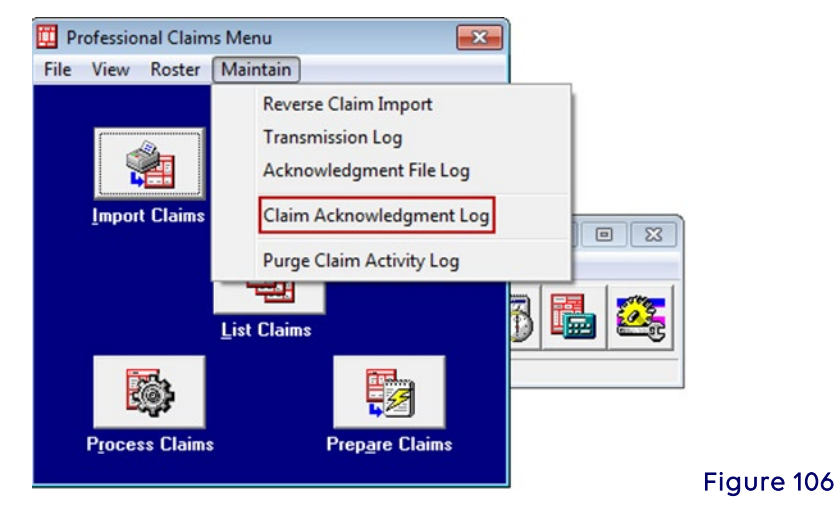

The following screen will be displayed to read the 277CA. From the Acknowledgement File Log screen, select the 277CA to be displayed and select **View Ack Report** (Figure 107).

| 1 | 🛄 Claim Acl      | knowle | dgment Log      |              |              |            |                 |             |              |          |
|---|------------------|--------|-----------------|--------------|--------------|------------|-----------------|-------------|--------------|----------|
| ł | Date             | Time   | Sender          | Receiver     | # Ack        | ISA Ctl. # | Group Ctl #     | Trans Set # | Archive File | ^        |
|   | 12/17/2013       | 04:56  | 13101           | SUBMITTER ID | 3            | 000089617  | 1               | 000000001   | RU131217.002 |          |
| I |                  |        |                 |              |              |            |                 |             |              |          |
| l |                  |        |                 |              |              |            |                 |             |              |          |
| I |                  |        |                 |              |              |            |                 |             |              | a        |
| I |                  |        |                 |              |              |            |                 |             |              |          |
| I |                  |        |                 |              |              |            |                 |             |              |          |
|   |                  |        |                 |              |              |            |                 |             |              |          |
| I |                  |        |                 |              |              |            |                 |             |              |          |
| I |                  |        |                 |              |              |            |                 |             |              | × -      |
|   |                  |        |                 |              |              |            |                 |             |              | <u> </u> |
|   | <u>V</u> iew Ack | Report | <u>P</u> ost Re | esponse File | <u>D</u> ele | te         | <u>R</u> efresh |             | <u></u> lo   | se       |

Look for **Total Accepted Quantity.** Any claims that **reject** will need to be **corrected** and **resubmitted** (Figure 108):

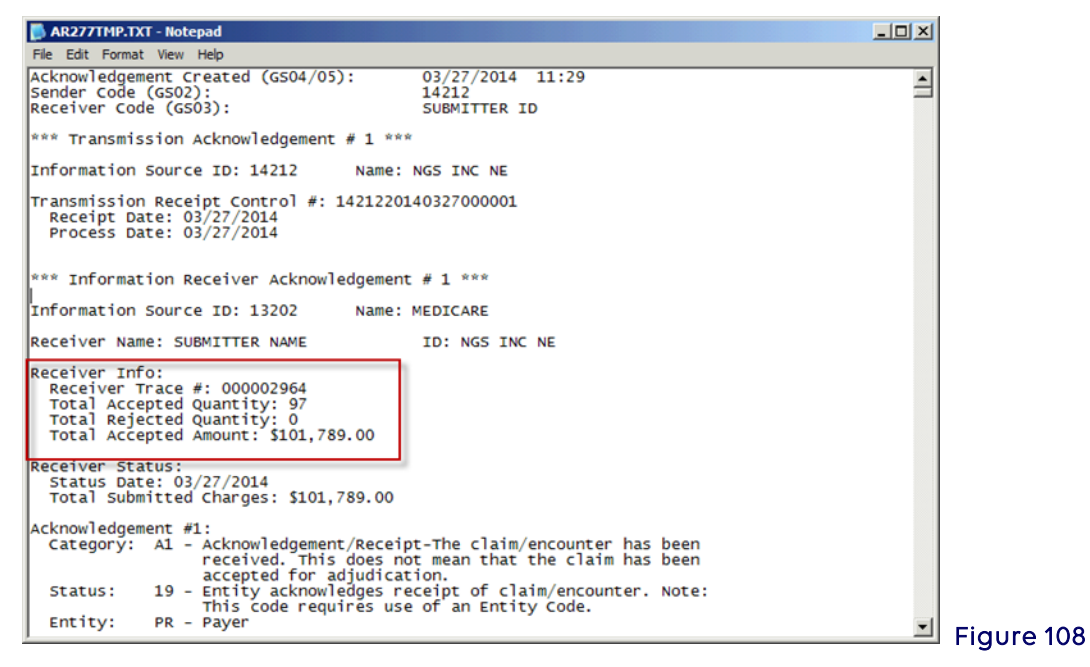

Scroll down to the **Claim Acknowledgement** for the patient information on each claim and it will show all the details for each claim submitted (Figure 109).

- Claim number
- Patient name/number
- Provider NPI
- HIC Number
- ICN/DCN
- Total charges

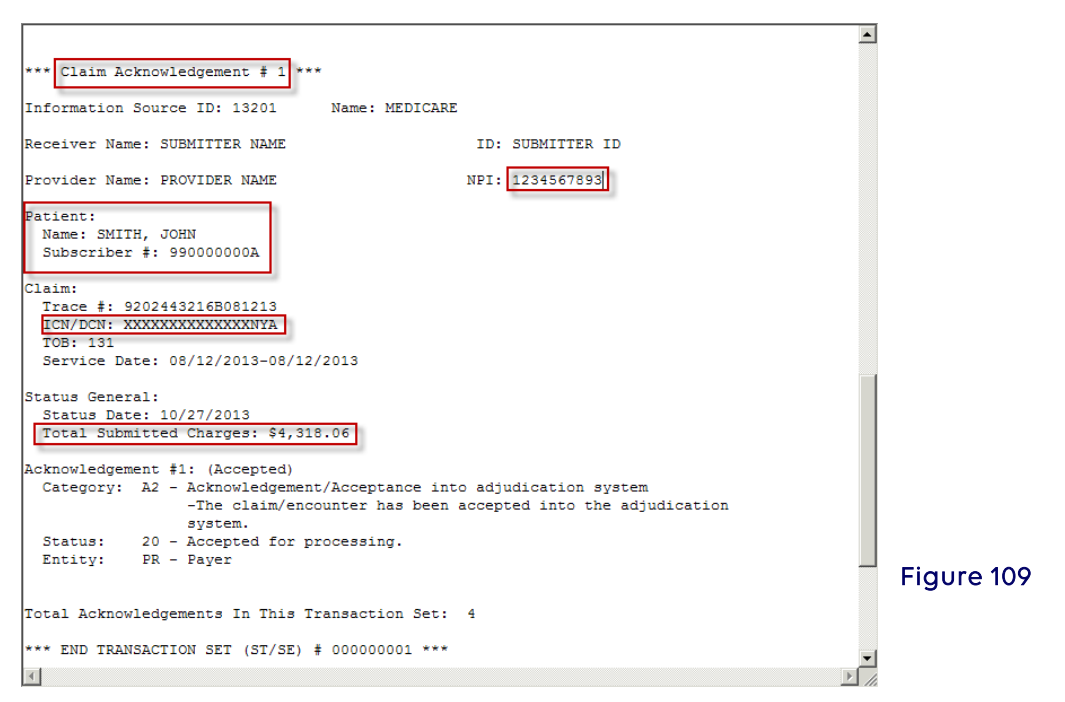

### Appendix A: Adjusting Archived Reports Settings

The length of time that archived copies of 999 and 277CA files are kept can be adjusted. From the main menu of PC-ACE, go to **File**, **Preferences**, and click the **Misc** tab (Figure 110).

If desired, adjust the first two fields to indicate how long to keep the archived reports. The duration has been set to 1000 days in the example below.

| Preferences                                                                            |
|----------------------------------------------------------------------------------------|
| General Claim List Claim Import Printing Data Comm Misc                                |
| Miscellaneous Preferences                                                              |
| ✓ Purge archived EMC transmission files after 1000 → days                              |
| ✓ Purge archived ANSI-997/999 acknowledgment files after 1000 ↔ days                   |
| Purge archived ANSI-824 acknowledgment files after 90 👘 days                           |
| Purge archived ANSI-277 claim status response or ack files after 1000 📩 days           |
| Purge archived ANSI-271 eligibility benefit response files after 180 🖉 days            |
| ✓ Purge claim activity log files after 10 → days                                       |
| ✓ Pack database files prior to system backup                                           |
| Limit initial claim list display of transmitted/paid claims to most recent 24 👘 months |
| Adobe Acrobat Reader (must be version 4.0 or later):                                   |
| c:\Program Files\Adobe\Reader 11.0\Reader\AcroRd32.exe                                 |
|                                                                                        |
|                                                                                        |
|                                                                                        |
| OK Cancel                                                                              |
|                                                                                        |

### Appendix B: Setting up Shortcuts for File Locations

To assist in the placement of new reports shortcuts can be created (Figure 111).

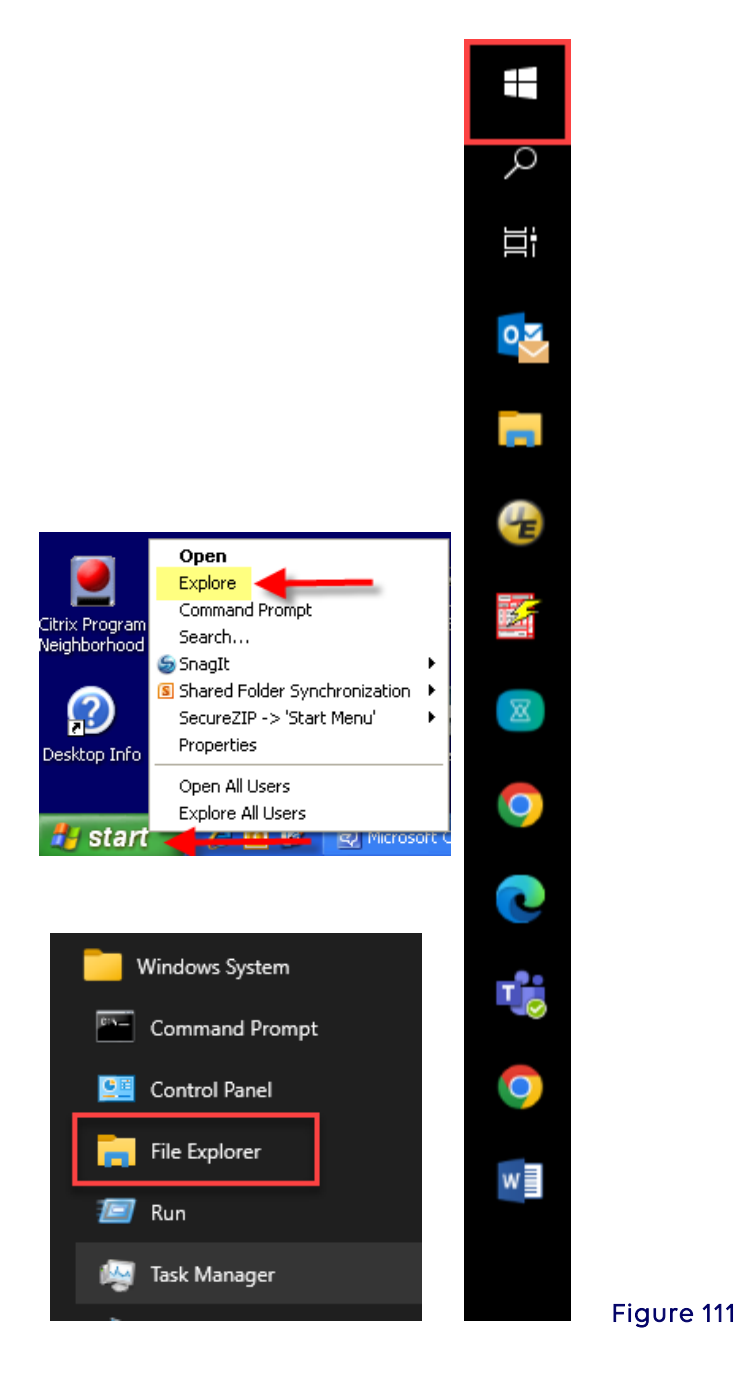

Click on Windows symbol and locate Windows Systems then select File **Explore** (Figure 112).

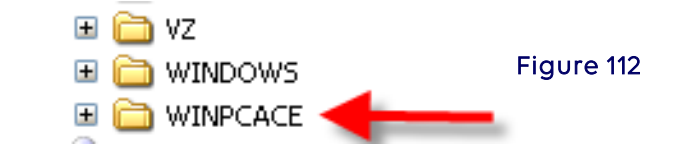

Locate WINPCACE under Windows ©: Double click on the WINPCACE folder (Figure 113).

| 🛅 Ansi271     |            |
|---------------|------------|
| 🛅 Ansi277 🔶 🗕 |            |
| 🚞 Ansi997 👘   | Figure 113 |

Double click on the ANSI 277 folder for a 277 shortcut. If desired, repeat this process for A 999 shortcut in which the 997 folder should be selected (Figure 114).

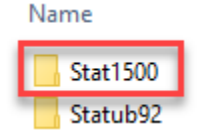

Figure 114

Right click **Stat1500** folder for Part B (Figure 115).

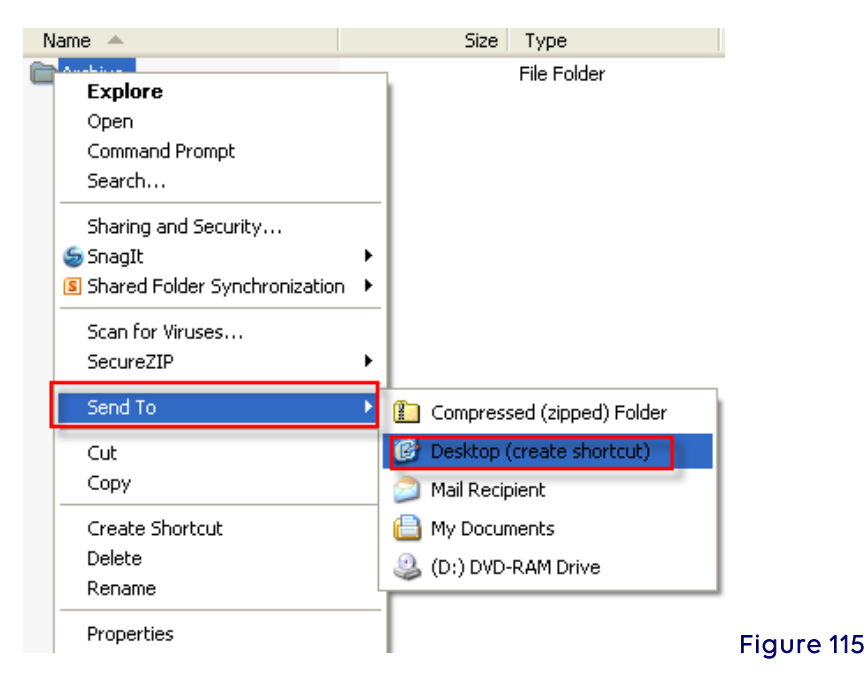

### Select Send To and then Select Desktop (create shortcut)

Right click on the new folder and rename the folder (i.e., 277CA Reports) with the new folder on the desktop, place all 277CA reports into this folder.

To create a shortcut for 999 reports, repeat this process however, instead of selecting the ANIS277 folder select the ANSI997 folder and continue follow this process by renaming the folder (i.e., 999 Reports).

For further assistance please send an e-mail to EDI at ngs\_edi\_parta@anthem.com or contact the EDI Help Desk:

- **J6**: 877-273-4334
- JK: 888-379-9132

### Appendix C: Troubleshooting

When experiencing problems viewing 999 or 277CA reports, once saved in the correct subdirectory in PC-ACE, it is suggested that a system change be made.

Select **Start** from the desktop, then go to the **Control Panel** select **Folder Options** 

### Select the View tab

Under Hidden Files and Folders click on the Hide extensions for known file and folders check box, in order to remove the selection of that option, then click on the Show hidden files and folders radio button to change settings (Figure 116).

| Folder Options                                                                                                    |
|----------------------------------------------------------------------------------------------------|
| General View File Types Offline Files                                                                                                    |
| Folder views         You can apply the view (such as Details or Tiles) that you are using for this folder to all folders.         Apply to All Folders                                                                                                    |
| dvanced settings:                                                                                                    |
| <ul> <li>Automatically search for network folders and printers</li> <li>Display file size information in folder tips</li> <li>Display simple folder view in Explorer's Folders list</li> <li>Display the contents of system folders</li> <li>Display the full path in the address bar</li> <li>Display the full path in the title bar</li> <li>Do not cache thumbnails</li> </ul> |
| <ul> <li>Hidden files and folders</li> <li>Do not show hidden files and folders</li> <li>Show hidden files and folders</li> <li>Hide extensions for known file types</li> </ul>                                                                                                    |
| Restore <u>D</u> efaults                                                                                                    |
| OK Cancel Apply                                                                                                    |

This will show any hidden file(s) in the WINPCACE directory.

# Section 7 - How to Backup PC-ACE Claims Processing System

Each time the program is exited the following message will appear: "**Perform System Backup?**" An external backup file of the program must be maintained in the event a fatal system crash occurs.

1. To do this, the backup may be placed on the desktop by selecting the **Browse** button and choosing the hard drive (system C) and desktop (Figure 117 and 118).

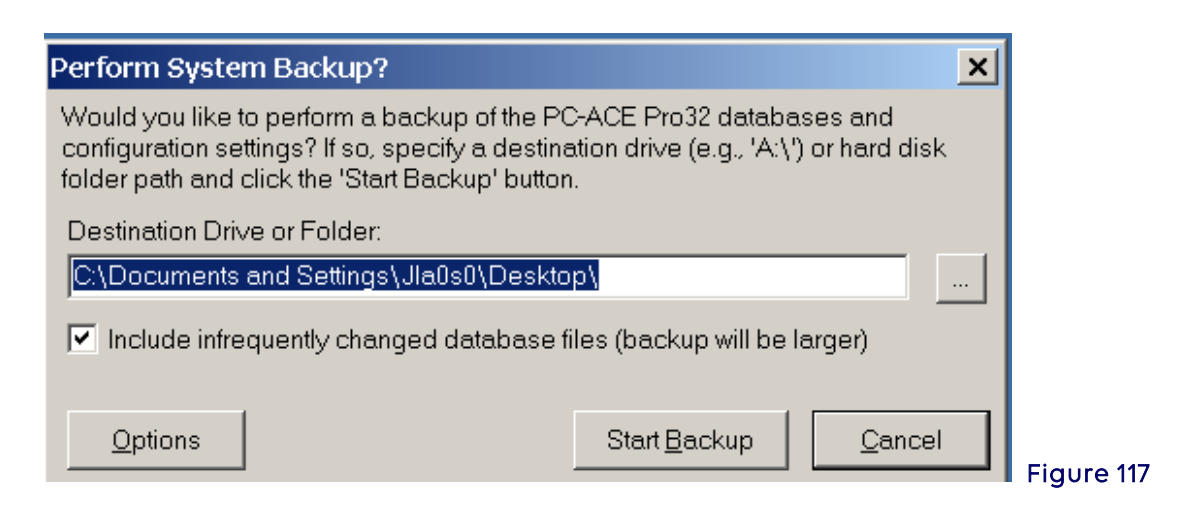

2. This will put the backup file named PCACEPBK.ZIP on to the desktop (Figure 119).

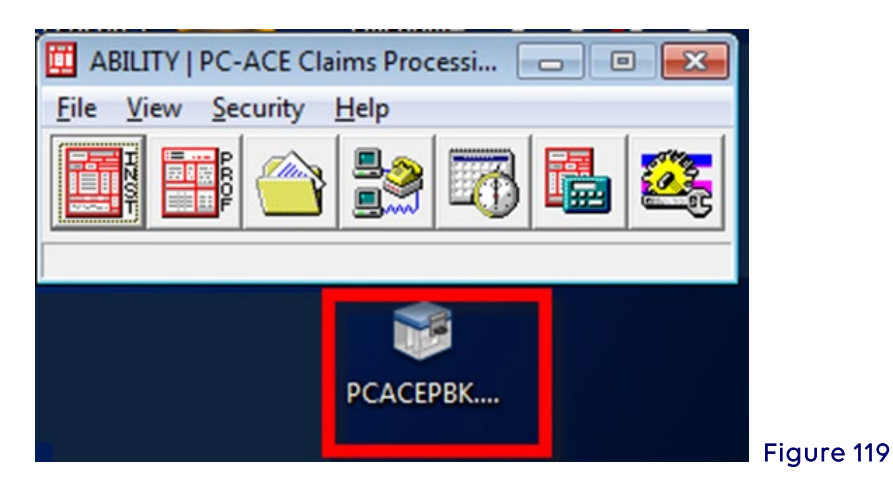

3. From the desktop, save to a CD-ROM or flash drive. This external device must be maintained to ensure the restore capabilities in the event of a fatal system crash.

4. Select **My Computer** on the desktop and drag the PCACEPK.ZIP file from the desktop to the CD-ROM and then burn it, or drag to the flash drive (Figure 120).

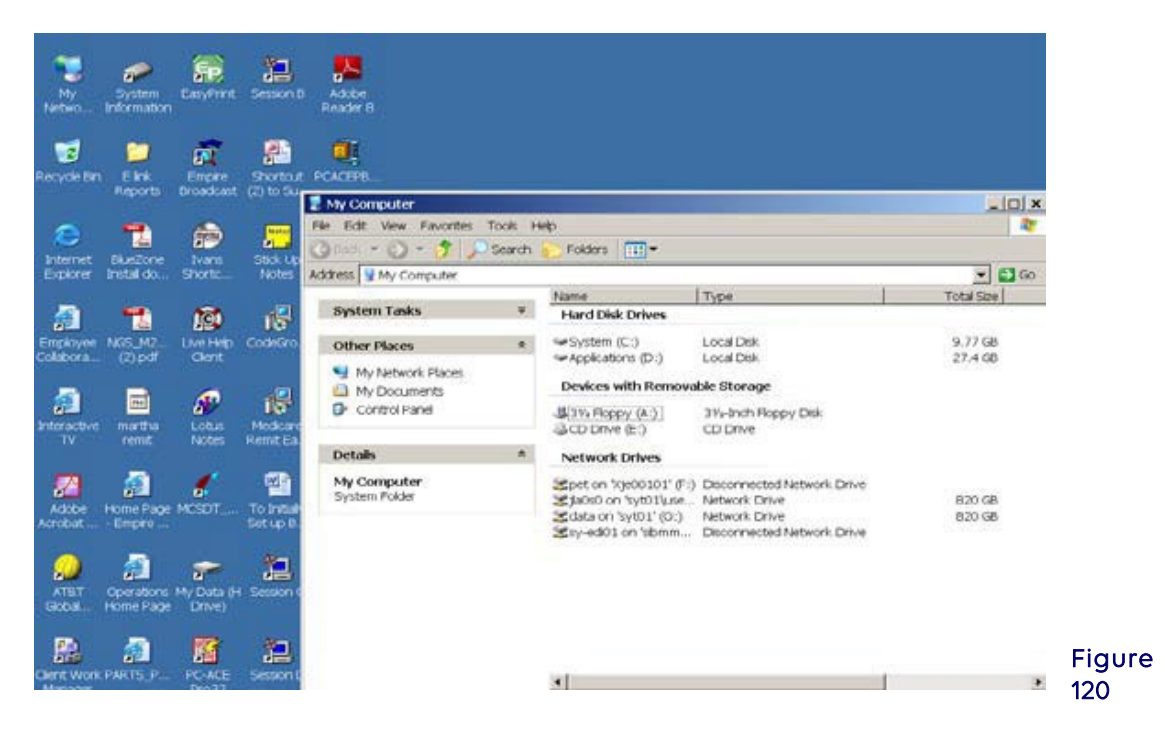

# Section 8 - Additional Features

### Archiving Claims

Archiving claims in PC-ACE improves performance and helps prevent database corruption.

- 1. Select the **Prof** button on the main toolbar.
- 2. Select the List Claims button.
- 3. Select the File from the Menu at the top of the screen
- 4. Select Maintain Claim Archives
- 5. Select the **New** button and enter a name for the archive, then select **OK**.
- 6. Select the Close button. The Professional Claim List window will appear.
- 7. In the **Claims List Filter Options** section at the bottom of the **Professional Claim List** window, select the drop down arrow and select **TR-transmitted only**.
- Select the Advanced Filter Options button near the bottom of the Professional Claim List window, and enter the filter criteria. Example: If today's date is March 13, 2014, to archive everything except the past three months, do the following:
  - a. Check the box in front of **"Invert filter logic..."** at the bottom of the Advanced Claim List Filter Criteria window.
  - b. Enter **"01/01/2014"** in the first box in the **Transmit Date:** field, then enter **"3/13/2014"** in the second box.
  - c. Select OK.
  - d. The **Professional Claim List** window appears and the only claims displayed are those that were transmitted more than three months ago. These are the claims to be archived.
- 9. Select Filter from the Menu at the top of the screen and select Check All Claims. Each

claim now has a checkmark in the box at the left of the line it is on.

- 10. Select the File Menu and select Open Claim Archive
- 11. Double-click the archive that was created in the steps above. An information window will pop up. Read the contents, then select **OK**.
- 12. Select the Actions Menu and select Archive All Checked Claims (near the bottom of the Actions menu.) Do not select Archive Selected Claim, as that will only archive the claim that is highlighted.
- 13. An information window will appear. Read the contents, and then select **OK**.
- 14. The claims are no longer shown in the list. They are not gone; they have been stored in the archive. To see these claims, select the **File** menu, and then select **View Archived Claims**.

**Note:** Do the following to view these claims again once PC-ACE has been exited:

- a. **Open** the claims list
- b. Select the File Menu and select Open Claim Archive.
- c. Double-click the archive to view, read the information in the pop-up information window, and select **OK**.
- d. Select the File Menu and select View Archived Claims.
- e. To see current claims, select the File Menu and select View Current Claims.

### Transferring PC-ACE to Another Computer

- 1. On the old computer, upgrade PC-ACE to the current version.
- 2. On the new computer, **install** the full installation of the current version from our Web site.
- 3. On the old computer, **open** PC-ACE.
- 4. On the main toolbar, select the **last** button, which has a gear and a wrench on a French flag.
- 5. Sign in. The **System Utilities** window is displayed, the **Backup/Restore** tab should be selected and the **Backup** sub tab displays the text "This utility performs a backup..."
- 6. Select the small button with three dots on it at the right end of the **Destination Drive** or **Folder** field.
- 7. In the Select **Backup Destination Directory** window, select the drop down arrow at the right end of the "Look in" field, select **Desktop** which should be at the very top of the list, then select the **Open** button. The **System Utilities** window will be displayed.
- 8. Select the **Start Backup** button and select the **OK** button in the **Confirm** window.
- After the backup operation completes, the Information window will display. If the text states "The backup operation has completed successfully" then select the OK button.
   Note: If the text indicates that the backup failed, please contact the NGS EDI Help Desk:

**J6:** 877-273-4334 **JK:** 888-379-9132.

- 10. In the System Utilities window, select the Validate sub tab, browse to the Desktop as in the earlier steps, then select the Start Validate button, select the OK button in the Confirm window. When the validation is complete, the Information window will be displayed with the text "The validation operation has completed successfully:" Note: If the text indicates that the validation failed, please contact the NGS EDI Help Desk.
- 11. Select the **OK** button in the **Information** window and select the **Close** button in the

### System Utilities window.

- 12. The backup file on the desktop is named PCACEPBK.ZIP. **Copy** this file to the **Desktop** of the new computer.
- 13. On the new computer, open PC-ACE and on the main toolbar, select the last button, which has a gear and a wrench on a French flag (as directed above).
- 14. Sign in. The **System Utilities** window is displayed, the **Backup/Restore** tab should be selected and the **Backup** sub tab displays the text "This utility performs a backup..."
- 15. Select the **Restore** sub tab, browse to the Desktop, and select the **Open** button. It is not necessary to select the file because the program knows the file name already.
- 16. Continue with the restore, following the prompts. Once it's complete, PC-ACE on the new computer is identical to what was on the old computer.